# modul COURSE PLANNER

 $\Delta^{V}\Delta^{V}\Delta^{V}$  $7 \sqrt{2} \sqrt{2} \sqrt{2} \sqrt{2}$  $7_{\rm A}$  $7_{\rm A} \overline{\nabla}_{\rm A} \overline{\nabla}_{\rm A} \overline$  $\sqrt{2}$ ᠯ᠕ᠮ᠕ᠮ

# modul COURSE PLANNER

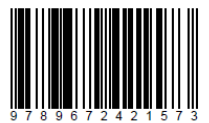

21-57-3

Modul COURSE PLANNER

Sebuah terbitan

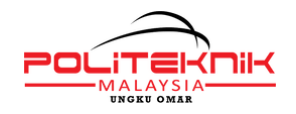

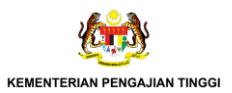

e ISBN 978-967-2421-57-3 modul COURSE PLANNER

POLITEKNIK UNGKU OMAR Jalan Raja Musa Mahadi 31400 Ipoh, Perak. No. Telefon : 605-5457656/ 7652 No. faksimili : 605-5471162 E-mail : hanizanor@puo.edu.my Laman sesawang: www.puo.edu.my

> Terbitan Pertama: 2022 Penerbitan © Politeknik Ungku Omar Teks © Penulis

Hak Cipta Terpelihara. Tidak dibenarkan mengeluar ulang mana-mana bahagian daripada penerbitan ini untuk diterbitkan semula dalam apa jua bentuk dan cara apa jua sama ada secara elektronik, fotokopi, rakaman, mekanik dan lainnya sebelum mendapat keizinan bertulis daripada penulis . Penulis juga tidak menjamin bahawa kandungannya sesuai untuk semua pembaca tetapi semua kandungan ini adalah melalui pengalaman, kefahaman dan kepakaran penulis sendiri.

> Diterbitkan oleh: POLITEKNIK UNGKU OMAR KEMENTERIAN PENGAJIAN TINGGI

### PENAFIAN DAN HAKCIPTA

Terbitan Pertama: September 2022

© Ebook modul COURSE PLANNER ini adalah karya asli Dr. Thineswaran Gunasegaran, Haniza Norlin Binti Md. Yusof, Mohd. Khairul Nizam Bin Abdullah Sani dan Norhaswira Bin Buyung Gadang.

Hak Cipta Terpelihara. Tidak dibenarkan mengeluar ulang manamana bahagian daripada penerbitan ini untuk diterbitkan semula dalam apa jua bentuk dan cara apa jua sama ada secara elektronik, fotokopi, rakaman, mekanik dan lainnya sebelum mendapat keizinan bertulis daripada penulis . Penulis juga tidak menjamin bahawa kandungannya sesuai untuk semua pembaca tetapi semua kandungan ini adalah melalui pengalaman, kefahaman dan kepakaran penulis sendiri.

Diterbitkan oleh Nama : POLITEKNIK UNGKU OMAR Lokasi anda : Jalan Raja Musa Mahadi, 31400 Ipoh, Perak. Email: hanizanor@puo.edu.my Website: www.puo.edu.my

### KATA PENGANTAR

COURSE PLANNER ialah kombinasi Course Outline (CO) dengan Rekod Ketidakhadiran Pelajar di bawah satu *interface* yang sama untuk memudahkan pensyarah kemaskini ketidakhadiran pelajar dan refleksi pada CO selepas setiap pertemuan sepanjang semester.

COURSE PLANNER dibangunkan mengunakan bahasa pengaturcaraan PHP dengan menghubungkan pengkalan data berasaskan SQL. Ini membolehkan penguna mengunakan inovasi Course Planner ini secara atas talian.

### BIODATA PENULIS

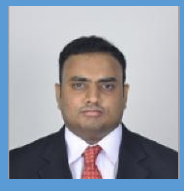

**Dr. Thineswaran Gunasegaran** Pengaturcara utama Modul Course Planner

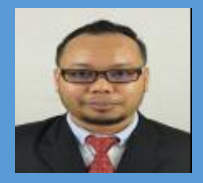

Norhaswira Bin Buyung Gadang Pensyarah Jabatan Perdagangan

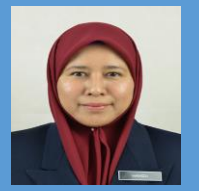

Haniza Norlin Binti Md. Yusof Ketua Jabatan Jabatan Pengajian Am

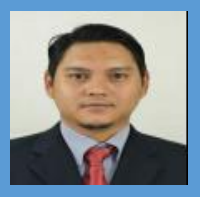

**Mohd. Khairul Nizam Bin Abdullah Sani** Pegawai Kualiti Politeknik Ungku Omar

### PENGHARGAAN

Terima kasih kepada Pihak Pengurusan Tinggi Politeknik Ungku Omar kerana memberi kerjasama, sokongan dan motivasi dalam penggunaan modul Course Planner.

Terima kasih kepada pegawai-pegawai yang membantu; Puan Nalanie a/p Raja Gopal, Puan Solehah Binti Samsuddin, Puan Seri Kartini Binti Jurami dan En. Nor Ashimy Bin Mohd Noor.

### ISI KANDUNGAN

| m⁄s | PERKARA                                                |
|-----|--------------------------------------------------------|
| 02  | Penafian dan Hakcipta                                  |
| 03  | Kata Pengantar                                         |
| 04  | Biodata Penulis                                        |
| 05  | Penghargaan                                            |
| 06  | Pengenalan                                             |
| 07  | Isi Kandungan                                          |
| 10  | Unit 1: COURSE PLANNER                                 |
| 17  | Unit 2: Tatacara penggunaan<br>Modul Lama              |
| 26  | Unit 3: Tatacara penggunaan<br>COURSE PLANNER          |
| 31  | Unit 4: Ciri-ciri Kawalan Kualiti di<br>COURSE PLANNER |
| 36  | Kesimpulan                                             |

#### PENGENALAN

COURSE PLANNER ialah kombinasi Course Outline (CO) dengan Rekod Ketidakhadiran Pelajar di bawah satu *interface* yang sama untuk memudahkan pensyarah kemaskini ketidakhadiran pelajar dan refleksi pada CO selepas setiap pertemuan sepanjang semester.

COURSE PLANNER dibangunkan mengunakan bahasa pengaturcaraan PHP dengan menghubungkan pengkalan data berasaskan SQL. Ini membolehkan penguna mengunakan inovasi Course Planner ini secara atas talian.

COURSE PLANNER mengautomasikan tatacara pengemaskinian Rekod Ketidakhadiran Pelajar dimana tarikh-tarikh kuliah telah dipautkan mengikut jadual waktu secara automatik. Pensyarah tidak perlu lagi mengisi tarikh-tarikh kuliah secara "manual". Ini dapat mengurangkan ralat mengisi tarikh kuliah yang salah. Ruangan refleksi juga diletakkan di dalam satu tab yang sama dengan Rekod Ketidakhadiran. COURSE PLANNER mempunyai banyak kelebihan:

- Mengurangkan penggunaan ruang dan server kerana para pensyarah tidak perlu menggunakan 2 tab untuk pengemaskinian Rekod Ketidakhadiran dan menulis refleksi di Course Outline.
- 2. Menjimatkan masa kerana pensyarah tidak perlu mengisi tarikh slot pertemuan secara manual kerana semua tarikh-tarikh slot pertemuan telah "di set" dan "di link" secara otomatik mengikut slot pertemuan di dalam Jadual Waktu Pensyarah. Masa dapat dikurangkan kerana para pensyarah tidak perlu "menghapus" tarikh slot pertemuan yang tersilap diisi.
- Menjadikan rekod-rekod kualiti mempunyai kebolehpercayaan yang tinggi kerana "ralat manusia" dapat dikurangkan.

- 4) Menjadikan proses kerja lebih efisyen, produktif dan mudah. Jumlah jam pertemuan telah siap "di set" dan ini mengelakkan daripada berlaku jumlah jam pertemuan yang terlebih dan terkurang.
- (5) Memberi motivasi yang tinggi untuk pensyarah mengemaskini Rekod Kehadiran dan menulis refleksi kerana COURSE PLANNER ini mempunyai ciri-ciri tambahan seperti catatan tarikh, masa, kaedah pengajaran dan hari pengemaskinian "di stamp" pada ruangan catatan refleksi pensyarah.

# UNIT 1 COURSE PLANNER

COURSE PLANNER (CP) ialah kombinasi Course Outline (CO) dengan Rekod Ketidakhadiran Pelajar di bawah satu *interface* yang sama untuk memudahkan pensyarah kemaskini ketidakhadiran pelajar dan refleksi CO selepas setiap pertemuan sepanjang semester. Maka, COURSE PLANNER ini dijangka untuk menggantikan 2 tab eFRP, iaitu Course Outline dan Rekod Ketidakhadiran.

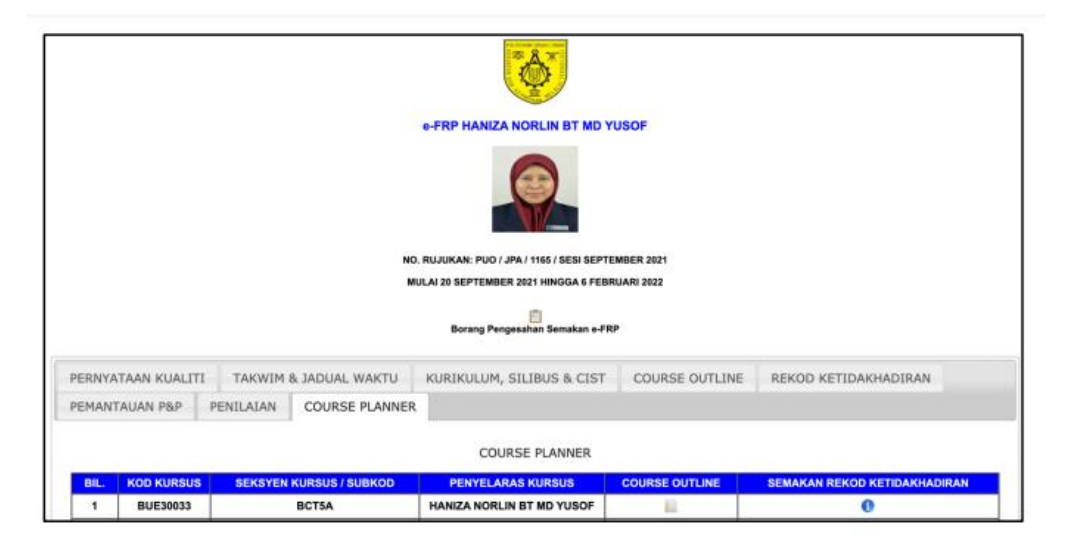

COURSE PLANNER membuatkan proses kerja pengemaskinian rekod kualiti menjadi lebih mudah, cepat dan berkesan. Pensyarah hanya perlu memilih tarikh pertemuan untuk mengemaskini ketidakhadiran dan menulis refleksi. Ini adalah kerana tarikh-tarikh pertemuan telah "di-link" kepada Course Outline mengikut ketetapan tarikh dan masa di Jadual Waktu Pensyarah.

Modul ni di "moderasi" oleh jadual waktu oleh itu, dimana sistem akan menyemak jadual waktu dan paparkan pada course planner mengikut hari yang ada kelas.

|                                                       |                                                                          | POLITEKN<br>JADUAL W      | ik ungku on<br>Aktu pensyj                                         | IAR, IPOH<br>ARAH KURSU                                                  | 5                                                                            |                                                                          |                |             |             |             |           |                          |             |             | BORANO      | 3 PK-02 (AK-6) | Lampiran 2<br>2)(2)(20/11/17) |
|-------------------------------------------------------|--------------------------------------------------------------------------|---------------------------|--------------------------------------------------------------------|--------------------------------------------------------------------------|------------------------------------------------------------------------------|--------------------------------------------------------------------------|----------------|-------------|-------------|-------------|-----------|--------------------------|-------------|-------------|-------------|----------------|-------------------------------|
| TARREN NUMBER<br>PENETRAANS KO                        | NINK NUMPRIAA I NOODING<br>Diginaal kurdus<br>I naniza.kokun 87 no vuoof |                           |                                                                    |                                                                          |                                                                              |                                                                          | MON I 1 SHEARE |             |             |             |           | and of the second second | PENEAJINE   |             |             |                |                               |
| MALANAR                                               | 00.00-00-00                                                              | 08-00-09-00               | 88-00-18-00                                                        | 18-00-11-00                                                              | 17.001240                                                                    | 1248-1346                                                                | 12-00-14-00    | 14-00-15-00 | 10.00-10.00 | 16.08-17.08 | 1746-1846 | 18-00-19-00              | 18-00-28-00 | 28-00-21-00 | 21-00-32-00 | 22-00-23-00    | 23-00-24-00                   |
| Alland                                                |                                                                          |                           |                                                                    |                                                                          |                                                                              |                                                                          |                |             |             |             |           |                          |             |             |             |                |                               |
| anin.                                                 |                                                                          |                           |                                                                    |                                                                          |                                                                              |                                                                          |                |             |             |             |           |                          |             |             |             |                |                               |
| Setem                                                 |                                                                          |                           |                                                                    |                                                                          |                                                                              |                                                                          |                |             |             |             |           |                          |             |             |             |                |                               |
| Antes                                                 |                                                                          |                           |                                                                    | BUEINEID<br>CREAME<br>BUEINEID<br>CREAME<br>BUEINEID<br>CREAME<br>BUEINE | BUILINELD<br>CMLARE<br>BUILINELD<br>CMLARE<br>BUILINELD<br>CMLARE<br>BUILINE | BUEINEIS<br>CALARE<br>BUEINEIS<br>CALARE<br>BUEINEIS<br>CALARE<br>BUEINE |                |             |             |             |           |                          |             |             |             |                |                               |
| Khanik                                                |                                                                          |                           | BUEINESS<br>CHAILME<br>BUEISSAN<br>BUEISSAN<br>CHAILME<br>BUEISSAN | BUCINESS<br>CALINE<br>BUCINESSA<br>BUCINESS<br>CALINE<br>BUCINE          | BUEDMEN<br>CALARE<br>BUEDMAN<br>BUEDMEN<br>CALARE<br>BUEDMEN                 |                                                                          |                |             |             |             |           |                          |             |             |             |                |                               |
| Jumaal                                                |                                                                          | BUESKID<br>CNLME<br>BETST | BUENCE<br>CINLINE<br>BCTVT                                         | BUERD<br>CALME<br>BCTST                                                  |                                                                              |                                                                          |                |             |             |             |           |                          |             |             |             |                |                               |
| Reality.                                              |                                                                          |                           |                                                                    |                                                                          |                                                                              |                                                                          |                |             |             |             |           |                          |             |             |             |                |                               |
| Teaching Load Burmary                                 |                                                                          |                           |                                                                    |                                                                          |                                                                              |                                                                          |                | TUGAS       | AMPRICAN    |             |           |                          |             |             |             |                |                               |
| Na.                                                   | No. Courte Code Becilier                                                 |                           |                                                                    |                                                                          | Workle                                                                       | ad (Fourt)                                                               |                |             |             |             |           |                          |             |             |             |                |                               |
| 1 8.6                                                 | 1 BUESNILE ENGLISH FOR ENGLAGERING AND TECHNOLOGY BUTSAINTSEIMISAIMISE   |                           |                                                                    |                                                                          | 6                                                                            |                                                                          |                |             |             |             |           |                          |             |             |             |                |                               |
| 2 BUE303 DISUBLIEFOR DISINEERING AND TECHNOLOGY BC757 |                                                                          |                           |                                                                    | 3                                                                        |                                                                              |                                                                          |                |             |             |             |           |                          |             |             |             |                |                               |
| Trankotiaal                                           |                                                                          |                           |                                                                    |                                                                          |                                                                              |                                                                          |                |             |             |             |           |                          |             |             |             |                |                               |

#### Contoh

Kod Kursus: BUE30033 dan Seksyen Kursus: BCT5A.

Hari pertemuan ialah hari Rabu, 10am hingga 1pm.

|                              |                       |                                                                                                    | COURSE CUTUARE BUILDINGS DOTTA<br>BESI INSPITUMENT RIDT<br>VIDER REIMINUM DOTS<br>PENETYRANI HANZA KORUN OT NO YUSIOP                                           |                                                             |                                                                                                    |  |  |  |
|------------------------------|-----------------------|----------------------------------------------------------------------------------------------------|----------------------------------------------------------------------------------------------------|-------------------------------------------------------------|----------------------------------------------------------------------------------------------------|--|--|--|
|                              |                       |                                                                                                    | PROTRAMME AIMS                                                                                                    |                                                             |                                                                                                    |  |  |  |
| PN00                         | CANNYE CODE           |                                                                                                    | PRODUZINE AND                                                                                                    |                                                             |                                                                                                    |  |  |  |
| COURSE & CODE                |                       | BUE38035 ENGLISH FOR ENGINEERING AND TO                                                                                                    | CHNOLOGY                                                                                                    |                                                             |                                                                                                    |  |  |  |
| HCD48                        |                       | 14                                                                                                    |                                                                                                    |                                                             |                                                                                                    |  |  |  |
| AED/T/SI                     |                       | 1.0                                                                                                    |                                                                                                    |                                                             |                                                                                                    |  |  |  |
| HE REQUIRTERS                |                       | Tals                                                                                                    |                                                                                                    |                                                             |                                                                                                    |  |  |  |
| 11404585                     |                       | ENGLISH FOR ENGINEERING AND TECHNOLOGY<br>the secondary work related language and communi-                                                                                                    | ains to improve studients' anderstanding of language expressions and attacts<br>suctors with which include description of processes, justification of selection | resulted in the anglesest<br>and writing technical due      | ing and technology industry. This course equips students with<br>conserve.                                                                                                    |  |  |  |
| COURSE LEARNING O            | UTCOMES               | point comparison of the scenar, sciences and scenars and sciences and sciences and sciences and sciences and sciences and sciences and sciences and sciences and sciences and sciences and sciences and sciences and sciences and sciences and sciences and sciences are sciences and sciences and sciences are sciences and sciences and sciences are sciences and sciences and sciences are sciences and sciences and sciences are sciences and sciences and sciences are sciences and sciences are sciences and sciences are sciences are sciences and sciences are sciences are sciences |                                                                                                    |                                                             |                                                                                                    |  |  |  |
| -                            |                       | -                                                                                                    | 5.0                                                                                                    | Recommended<br>Tring<br>Alteration<br>(ETA) /<br>Assessment | Resat.                                                                                                    |  |  |  |
| 20.5.2021-<br>20.5.2021      |                       |                                                                                                    | MINGGU PENDAPTARAN PELAJAR BAHARU I AKTIVITI BUAI KENA                                                                                                    |                                                             |                                                                                                    |  |  |  |
| 8<br>27 8 2001-<br>3.19,2021 | 1811 Describe process | en and elected specificat procedures 1.11 Aug<br>1.13 bitspet information free                                                                                                    | nd comparison processes and Handard specificnel procedures (HSP-c)<br>160% to compare tasks                                                                     | G.01                                                        | 8 2.001         8.2.01           9 2.01         9.2.01           9 2.01         9.2.01           9 2.01         9.2.01           9 2.01         9.2.01           9 2.01         9.2.01           9 2.01         9.2.01           9 2.01         9.2.01           9 2.01         9.2.01           9 2.01         9.2.01           9.2.01         9.2.01           9.2.01         9.2.01           9.2.01         9.2.01           9.2.01         9.2.01           9.2.01         9.2.01           9.2.01         9.2.01           9.2.01         9.2.01           9.2.01         9.2.01           9.2.01         9.2.01           9.2.01         9.2.01           9.2.01         9.2.01           9.2.01         9.2.01           9.2.01         9.2.01           9.2.01         9.2.01           9.2.01         9.2.01           9.2.01         9.2.01           9.2.01         9.2.01           9.2.01         9.2.01           9.2.01         9.2.01           9.2.01         9.2.01           9.2.01 |  |  |  |

Icon kemaskini 🔶 HANYA WUJUD mengikut hari

pertemuan, iaitu hari Rabu.

### Contoh paparan sebelum dikemaskini (peratus ketidakhadiran semua pelajar 0% secara default)

|                              |                                                                                                    | 2                                              |                         |               |                                     |                                                                                                    |                                                                           |                                  |                         |  |  |  |
|------------------------------|----------------------------------------------------------------------------------------------------|------------------------------------------------|-------------------------|---------------|-------------------------------------|----------------------------------------------------------------------------------------------------|---------------------------------------------------------------------------|----------------------------------|-------------------------|--|--|--|
|                              |                                                                                                    |                                                |                         | REMASKING     | KETIDAKHADIR<br>BUE3083<br>SIEPTEMB | AN / REFLEKSI / RE<br>3 DOTSA<br>IER 2021                                                                                | IMARKS                                                                    |                                  |                         |  |  |  |
| TARIKH 29 5                  | eptember 2021 (Wednes                                                                                                    | firy)                                          |                         |               |                                     |                                                                                                    |                                                                           |                                  |                         |  |  |  |
| Sila tenda k<br>yang tidak h | etidakhadiran untuk pela<br>hadir sahaja dan klik OK.                                                                                                    | jar -                                          |                         |               |                                     |                                                                                                    |                                                                           | Nota: O-TIDAK HA                 | DR K-KENYATAANNEDENARAN |  |  |  |
| 84.                          | No. Pend<br>(Klik untisk ilket e-<br>Gokumen pelajar)                                                                                                    |                                                | Nama                    |               | Bekeyen                             | Ketidakhadira<br>(Ni)                                                                                                    | IN 18:00 - 11:00 (1 JAM)                                                  | 11:00 - 12:00 (1 JAM)            | 12:00 - 12:00 (1 JAM)   |  |  |  |
| 1                            | 018CT29F3801                                                                                                    | PHOEBE ANAK DANNY                              |                         |               | BCTEA                               | 0.08                                                                                                    | -                                                                         |                                  | *                       |  |  |  |
| 2                            | E18CT2973802                                                                                                    | KAILASH PAL SINCH ALL BALDEV SINCH             |                         |               | BCTSA                               | 0.08                                                                                                    | v                                                                         |                                  | <b>v</b>                |  |  |  |
| 3                            | £18CT2973803                                                                                                    | MUHAMMAD FIRDAUS BIN SUMARDI                   |                         |               | BCTSA                               | 0.08                                                                                                    | v                                                                         | <b>v</b>                         | *                       |  |  |  |
| 4                            | 610CT20F3006                                                                                                    | MUHAMMAD AMIR FITRI BIN MOHD BAHANDI           |                         |               | BCTSA                               | 0.08                                                                                                    | ×                                                                         | •                                | *                       |  |  |  |
| 5                            | 618CT29F3007                                                                                                    | AIRE, ISKANDAR BE                              | N SHAARI                |               | BCTSA                               | 0.08                                                                                                    | ¥                                                                         |                                  | ¥                       |  |  |  |
|                              | E18CT20E3008                                                                                                    | DALILI DAMLA BINTI                             | AMRAN                   |               | BCTSA                               | 0.08                                                                                                    | ¥                                                                         | V                                | *                       |  |  |  |
| 7                            | E18CT29F3809                                                                                                    | MUHAMMAD ASY 81                                | YIBLI BIN HASSAN        |               | BCTSA                               | 0.08                                                                                                    |                                                                           |                                  | *                       |  |  |  |
| 8                            | £18672973810                                                                                                    | MUHAMMAD FAUZI BIN GANTI SALIM                 |                         |               | BCTSA                               | 0.08                                                                                                    |                                                                           |                                  |                         |  |  |  |
| 9                            | 010072073011                                                                                                    | NURUL AMNI NAZILA BINTI SUHAIMI                |                         |               | BCTSA                               | 0.08                                                                                                    | ×                                                                         | •                                | ~                       |  |  |  |
| 10                           | E100T20F3812                                                                                                    | NURAFIFAH BINTI FAOLULLAH                      |                         |               | BCTSA                               | 0.08                                                                                                    |                                                                           |                                  | *                       |  |  |  |
| **                           | \$18CT29F3815                                                                                                    | NURUL ARENA BINTI                              | SER                     |               | BCTSA                               | 0.08                                                                                                    | ¥                                                                         | <b>v</b>                         | ¥                       |  |  |  |
|                              | REFLEKSI / REMARKS *                                                                                                    |                                                |                         |               |                                     |                                                                                                    |                                                                           |                                  |                         |  |  |  |
|                              |                                                                                                    | BRAIN STORMING                                 | CASE STUDY              | COLLOBO       | BATME                               | D DEBATE                                                                                                    | DESIGN THINKING                                                           |                                  |                         |  |  |  |
|                              |                                                                                                    | BOUCATIONAL<br>INDUSTRIAL VISITI FIELD<br>TRIP | C EXPERIENTIAL LEARNING | C FLP CLAS    | SSROOM                              | C FORUM                                                                                                    | GROUP DISCUSSION                                                          |                                  |                         |  |  |  |
|                              | KAEDAH PENGAJARAN DI INTERACTIVE DI LEANNING GAMPS DI ANGKATO                                                                                                    |                                                | PRACTICA                | AL - COMPUTER | D PRACTICAL -                       | PRACTICAL - INFORMATIVE LABORATORIE<br>SPEECH / LANGUAGELAB, READING AND WEI<br>WITTURL REALITY LAB, BINULATION LAB ETC. | IS IDUSINESS INCUBATION LAB, TELEDO<br>TENG LAB, SCIENCE LAB, GREENING TE | NFERENCING LAB,<br>DHIOLOGY LAB, |                         |  |  |  |
|                              | Unificient All PRACTERL-<br>WORKENOP VERSION WERKENOP VERSION WERKENOP VERSION VERSION VE |                                                | PROBLEM                 | BASED         | D ROLE PLAY                         | BEMINAR                                                                                                    |                                                                           |                                  |                         |  |  |  |
|                              |                                                                                                    | SINULATION                                     | STUDENT PRESENTATION    | TECHNOLI      | DOVENABLED                          | O NORO                                                                                                    | VISIT BY INDUSTRIAL EXPERTS                                               |                                  |                         |  |  |  |
|                              |                                                                                                    | WED-BASED                                      |                         |               |                                     |                                                                                                    |                                                                           |                                  |                         |  |  |  |
|                              |                                                                                                    |                                                |                         |               | Marrie                              | - 11-1                                                                                                    |                                                                           |                                  |                         |  |  |  |

#### Contoh input data sebelum klik Kemaskini

|                                                    | KIMASKINI KETAJANDANAN (METALEKSI) ARMANIS<br>KURINDIA KETAJA<br>KURINDIA KETA |                                 |                                                                                                    |                                     |                                                                                                    |                                                                                     |                                  |                       |                           |  |  |
|----------------------------------------------------|--------------------------------------------------------------------------------|---------------------------------|----------------------------------------------------------------------------------------------------|-------------------------------------|----------------------------------------------------------------------------------------------------|-------------------------------------------------------------------------------------|----------------------------------|-----------------------|---------------------------|--|--|
| TARIKH 29 S                                        | ARIKH 29 September 2021 (Wedneeday)                                            |                                 |                                                                                                    |                                     |                                                                                                    |                                                                                     |                                  |                       |                           |  |  |
| Sila tanda k<br>yang tidak h                       | etidakhadinan untuk pela<br>adir sahaja dan klik OK.                           | jar                             |                                                                                                    |                                     |                                                                                                    |                                                                                     |                                  | Nata: O-TIDAK HA      | DIR K-KENYATAAN KEBENARAN |  |  |
| 88.                                                | No. Pend<br>(Klik untuk ilket e-<br>Dokumen pelajar)                           |                                 | Hama                                                                                                    | 9                                   | eksyen                                                                                                    | Katidakhadira<br>(%)                                                                | (MAL I) 00:01 - 00:01            | 11:00 - 12:00 (1 JAM) | 12:00 - 12:00 (1 JAM)     |  |  |
| 1                                                  | 618CT29F3801                                                                   | PHOEBE ANAK DAN                 | NY                                                                                                    | 0                                   | BCTSA                                                                                                    | 6.80                                                                                | ( <b>v</b>                       | 6 <b>v</b> (          | 0.4                       |  |  |
| 2                                                  | 610CT20F3002                                                                   | KAILASH PAL SING                | AL BALDEV SINGH                                                                                                    | 0                                   | DCTSA                                                                                                    | 6.80                                                                                | ( v                              | E.W.                  | Kw                        |  |  |
| 3                                                  | \$19CT29F3803                                                                  | MUHAMMAD FIRDA                  | US BIN SUMARDI                                                                                                    |                                     | BCTSA                                                                                                    | 6.80                                                                                | (E V)                            | K.W.                  | K.W.                      |  |  |
| 4                                                  | STRCT20F2806                                                                   | MUHAMMAD AMER P                 | TTRI BIN MOHD BAHANDI                                                                                                    | 8                                   | BCTSA                                                                                                    | 6.80                                                                                | <b>v</b>                         |                       |                           |  |  |
| 8                                                  | \$18CT29F3807                                                                  | AIRL ISKANDAR BE                | SHAARI                                                                                                    | 8                                   | BCTSA                                                                                                    | 8.80                                                                                | <b>v</b>                         |                       |                           |  |  |
|                                                    | £18CT29F3808                                                                   | DALILI DAMIA BINTI              | AMPAN                                                                                                    |                                     | BCTSA                                                                                                    | 8.80                                                                                | <b>v</b>                         |                       |                           |  |  |
| 7                                                  | £18CT2973809                                                                   | MUHAMMAD ASY ST                 | 15LI BIN HASSAN                                                                                                    |                                     | BCTSA                                                                                                    | 8.80                                                                                | <b>v</b>                         | <b>v</b>              |                           |  |  |
|                                                    | 610CT29F3810                                                                   | MUHAMMAD FAUZI DIN GANTI SALIM  |                                                                                                    |                                     | DCTSA                                                                                                    | 6.80                                                                                | <b>v</b>                         | ×                     | •                         |  |  |
|                                                    | CIRCTORF3011                                                                   | NURUL AMNI NAZILA BINTI SUHAIMI |                                                                                                    |                                     | DCTSA.                                                                                                    | 6.80                                                                                | ¥                                |                       | 0.4                       |  |  |
| 10                                                 | \$18CT20F2812                                                                  | NURWEIFAH BINTI FADUULLAH       |                                                                                                    |                                     | BCTSA                                                                                                    | 6.80                                                                                | ¥                                | 0 ¥                   |                           |  |  |
| 11                                                 | \$18CT20F3815                                                                  | NURUL AIENA BINT                | 8681                                                                                                    | 8                                   | BCTEA                                                                                                    | 6.80                                                                                | 0 ¥                              |                       |                           |  |  |
|                                                    | REFLEKSI / REMARKS *                                                           | Kemankini kali pert             | eme itiada võvt ketiidakkaadiraa velö                                                                                                    | ef0                                 |                                                                                                    |                                                                                     |                                  |                       |                           |  |  |
|                                                    |                                                                                | BRAIN STORMING                  | CASE STUDY                                                                                                    | COLLOBORATIVE                       |                                                                                                    | OEBATE                                                                              | DESIGN THINKING                  |                       |                           |  |  |
|                                                    |                                                                                | BOUSTRIAL VIEIT/ FIELD          | EXPERIENTIAL LEARNING                                                                                                    | C FLP CLASSROOM                     |                                                                                                    | FORUM (                                                                             | GROUP DISCUSSION                 |                       |                           |  |  |
| KAEDAH PENGAJARAN IRTERACTIVE LEARNING CAMPS CAMPS |                                                                                | PRACTICAL - CON<br>LABORATORY   | MPUTER                                                                                                    | PRACTICAL - 6                       | PRACTICAL - INNOVATIVE LABORATORIE<br>PEDCH I LANGUAGELAB, PEADING AND WR<br>WITJAL, REALITY LAB, BIMULATICH LAB ITS | ES (BUSINESS INCUBATION LAB, TELECO<br>ITTING LAB, SCIENCE LAB, GREENING TEL<br>2.) | NFERENCING LAB.<br>DINOLOGY LAB. |                       |                           |  |  |
|                                                    | Un/Select All                                                                  | PRACTICAL-<br>WORKSHOP          | PRESENTATION IN TEACHING &<br>LEADING (ABM) A. INTERACTIVE LESSON<br>(WEB 2.0) B. PREZI<br>2011 (MEB 2.0) B. PREZI<br>2011 (MEB 2.0) B. | PROBLEM BASED<br>LEARNING           | •                                                                                                    | D ROLE PLAY                                                                         | SENIMA                           |                       |                           |  |  |
|                                                    |                                                                                | SINULATION                      | STUDENT PRESENTATION                                                                                                    | TECHNOLOGY EN<br>COLLABORATIVE LEAR | ARLED RUND                                                                                                    | VIDED                                                                               | VISIT BY INDUSTRIAL EXPERTS      |                       |                           |  |  |
|                                                    |                                                                                | WEB-BASED                       |                                                                                                    |                                     |                                                                                                    |                                                                                     |                                  |                       |                           |  |  |
|                                                    |                                                                                | LEARNING                        |                                                                                                    |                                     |                                                                                                    |                                                                                     |                                  |                       |                           |  |  |

Data telah dikemaskini buat kali pertama dan peratus ketidakhadiran berubah. **Refleksi** dan **kaedah pengajaran** juga telah disimpan dan dipaparkan selepas page Refresh secara automatik.

|                              | KEMAGKIN KETIGADIKA / REPLEKSI / REMARKS<br>BURDINDI KETIA |                        |                                                                                        |                                     |             |                                                                              |                                                                            |                                                            |                          |  |  |
|------------------------------|------------------------------------------------------------|------------------------|----------------------------------------------------------------------------------------|-------------------------------------|-------------|------------------------------------------------------------------------------|----------------------------------------------------------------------------|------------------------------------------------------------|--------------------------|--|--|
| TARIKH 29 S                  | laplamber 2821 (Wednes                                     | feyl                   |                                                                                        | SEPTER                              | IDER 2821   |                                                                              |                                                                            |                                                            |                          |  |  |
| Sila tanda k<br>yang tidak t | atidakkadiran untuk pela<br>hadir sahaja dan klik OK.      | ýar                    |                                                                                        |                                     |             |                                                                              |                                                                            | Nota: O-TIDAK HADIR                                        | K- KENYATAAN/KEDENARAN   |  |  |
| 84.                          | No. Pand<br>(KDII sets) Ehal e-<br>Dolumen pelajar)        |                        | Nama                                                                                   |                                     | Bakayan     | Kasidakhadiran<br>(Nj                                                        | 10:00 - 11:00<br>(1 JAN)                                                   | 11:00 - 12:00<br>(1 JAM)                                   | 12:00 - 13:00<br>(1 JAM) |  |  |
| 1                            | £18CT29F3901                                               | PHOEBE ANAK DAN        | and a                                                                                  |                                     | BCTEA       | 2.54                                                                         | 0.4                                                                        |                                                            |                          |  |  |
| 2                            | £18CT29F3902                                               | KALASH PAL SING        | H AA, BALDEY SINCH                                                                     |                                     | BCTSA       | 4.78                                                                         | 0.4                                                                        | 84                                                         | KΨ                       |  |  |
| 3                            | £18CT29F3803                                               | MUHAMMAD FIRDA         | US BIN SUMARDI                                                                         |                                     | BCTSA       | 2.38                                                                         | 04                                                                         | Kw                                                         | K¥.                      |  |  |
| 4                            | £10CT2073006                                               | MUHAMMAD AMIR          | TTRI BIN MOHD BAHANDI                                                                  |                                     | OCTSA       | 6.89                                                                         |                                                                            |                                                            | ¥                        |  |  |
| 5                            | £10CT20F2007                                               | ARL ISKANDAR BI        | N SHAARI                                                                               |                                     | OCTSA       | 6.89                                                                         | ¥                                                                          |                                                            |                          |  |  |
| 6                            | £18CT20F2008                                               | DALILI DAMA BINT       | AMRAN                                                                                  |                                     | BCTSA       | 6.00                                                                         |                                                                            |                                                            |                          |  |  |
| 7                            | \$18CT20F2008                                              | MUHAMMAD ASY S         | YBU BIN HASSAN                                                                         |                                     | BCTEA       | 6.00                                                                         |                                                                            |                                                            | ¥                        |  |  |
| •                            | 018072953010                                               | MUHAMMAD FAUD          | BIN GANTI BALM                                                                         |                                     | BCTSA       | 6.89                                                                         | ¥                                                                          |                                                            | ¥                        |  |  |
| •                            | 018CT29F3011                                               | MURUL AMM NAZIL        | NURUL AMMI NAZILA BINTI SUHAIMI                                                        |                                     |             | 2.38                                                                         |                                                                            |                                                            | () ¥                     |  |  |
| 90                           | £10CT20F3812                                               | NURATIFAH BINTI        | TADUULLAH                                                                              | BCTSA                               | 2.38        | ¥                                                                            | (V                                                                         |                                                            |                          |  |  |
| 11                           | £10CT20F2815                                               | NURUL AIENA BINT       | SCO                                                                                    |                                     | OCTSA       | 2.38                                                                         | 04                                                                         | ¥                                                          | ¥                        |  |  |
| '                            | REPLEKSI / REMARKS *                                       | Panustisi kali pert    | ana (tinda elot ketidakhadiras vej                                                     | ua)                                 |             |                                                                              |                                                                            |                                                            |                          |  |  |
|                              |                                                            | ERAN STORMING          |                                                                                        |                                     |             |                                                                              |                                                                            |                                                            |                          |  |  |
| ;                            | KAEDAH PENGAJARAN<br>BUKAN TRADISIONAL                     | DISTERACTIVE           | LEARNING CAMPS                                                                         | PRACTICAL - COMPUTER     LABORATORY | PRACTICAL - | PRACTICAL - INNOVATIV<br>PRECHI LANGUNGRI AR HI<br>WITUNI, REALITY LAR, BING | E LABORATORIES (BUSINESS<br>INDIVID AND WRITING LAB, B<br>LATION LAB ETC.) | INCURATION LAR, TELECONFERI<br>DENCE LAR, GREENING TECHNOL | INCING LAB,<br>DOY LAB,  |  |  |
|                              | Unification All                                            | MACTICAL -<br>WORKEHOP | PRESENTATION IN TRACHING &<br>LEADURD (ARM) & INTERACTIVE LEBBON<br>(WEB 2.0) B. PREZ. | PROBLEM BASED                       |             | - SERNAR                                                                     |                                                                            |                                                            |                          |  |  |
|                              |                                                            | O BINULATION           | ETUDENT PRESENTATION                                                                   | COLLABORATIVE LEARNING              | WATCHING    | VET BY NOVETRIAL EX                                                          | PERTS                                                                      |                                                            |                          |  |  |
|                              |                                                            |                        |                                                                                        | Kara                                | uskini      |                                                                              |                                                                            |                                                            |                          |  |  |

Contoh input data untuk pengemaskinian tarikh yang sama untuk kali kedua atau berulang kali (pelajar pertama ditanda hadir semua pertemuan dan pelajar ketiga ditanda **K** bermaksud dengan kebenaran).

|                              | ,                                                                                                    |                                                 |                                                                                         |                            |                           |                                                                                |                                                                        |                                                            |                          |  |  |
|------------------------------|----------------------------------------------------------------------------------------------------|-------------------------------------------------|-----------------------------------------------------------------------------------------|----------------------------|---------------------------|--------------------------------------------------------------------------------|------------------------------------------------------------------------|------------------------------------------------------------|--------------------------|--|--|
|                              | EC. KEBAASKIN KETEMAANADIMA I KEVLAISKI KEBAASKI<br>KEBAASKIN KETEMAANADIMA I KEVLAISKI KEBAASKI<br>KEVTEMBER DIJI |                                                 |                                                                                         |                            |                           |                                                                                |                                                                        |                                                            |                          |  |  |
| TARENH 29 8                  | leptember 2021 (Wednes                                                                                             | day)                                            |                                                                                         |                            |                           |                                                                                |                                                                        |                                                            |                          |  |  |
| Sila tanda k<br>yang tidak t | etidakhadiran untuk pela<br>tadir sahaja dan klik OK.                                                              | ijar -                                          |                                                                                         |                            |                           |                                                                                |                                                                        | Note: O-TIDAK HADIR                                        | K-KENYATAANIKEBENARAN    |  |  |
|                              | No. Pand<br>(Kila sedak ilkal e-<br>Doksmer pelajar)                                                               |                                                 | Nama                                                                                    |                            | Seksyan                   | Ketikkhediran<br>(%)                                                           | 18:00 - 11:00<br>(1 JAM)                                               | 11:00 - 12:00<br>(1 JAM)                                   | 12:00 - 13:00<br>(1 JAM) |  |  |
| 1                            | 018CT20F3001                                                                                                    | 1 PHOEBE ANAK DANNY                             |                                                                                         |                            |                           | 7.14                                                                           | *                                                                      | ¥                                                          | ¥                        |  |  |
| 2                            | 018CT29F3802                                                                                                    | KALASH PAL SING                                 | H AL BALDEV SINGH                                                                       | BCTSA                      | 4.76                      | 0 W                                                                            | 0 ¥                                                                    | K V                                                        |                          |  |  |
| 3                            | £18CT29F3803                                                                                                    | MUHAMMAD FIRDAUS BIN SUMARDI                    |                                                                                         |                            |                           | 2.38                                                                           | Κw                                                                     | KΨ                                                         | KW                       |  |  |
| 4                            | £18CT2973806                                                                                                    | MUHAMMAD ANIR                                   | PITRI BIN MOHD BAHANDI                                                                  |                            | BCTSA                     | 0.00                                                                           | *                                                                      | ×                                                          | v                        |  |  |
| 5                            | 010072073007                                                                                                    | AIRIL ISKANDAR BI                               | IN SHAARI                                                                               |                            | BCTSA                     | 0.00                                                                           | ¥                                                                      | ×                                                          | ¥                        |  |  |
| 6                            | 618CT29F3808                                                                                                    | DALILI DANIA BINT                               | TAMRAN                                                                                  |                            | BCTSA.                    | 0.00                                                                           | ¥                                                                      | ×                                                          | ¥                        |  |  |
| 7                            | C18CT20F3809                                                                                                    | MUHAMMAD ASY S                                  | YIBLI BIN HASSAN                                                                        |                            | BCTSA                     | 0.00                                                                           |                                                                        | ¥                                                          | ¥                        |  |  |
| 8                            | 018CT29F3810                                                                                                    | MUHAMMAD FAUZ                                   | BIN GANTI SALIM                                                                         | BCT5A                      | 0.00                      | ¥                                                                              | ¥                                                                      | ¥                                                          |                          |  |  |
| ,                            | 018072873011                                                                                                    | NURUL AMM NAZL                                  | NURUL AMNI NAZILA BINTI SUHAIMI                                                         |                            |                           | 2.38                                                                           | ~                                                                      |                                                            | 0.4                      |  |  |
| 10                           | 6180T2973812                                                                                                    | NUR'AFIFAH BINTI                                | PAOLULLAH                                                                               | BCTSA                      | 2.36                      | *                                                                              | 0.4                                                                    | ×                                                          |                          |  |  |
| 11                           | E1BCT29F3815                                                                                                    | NURUL AIDNA BINT                                | 1 5001                                                                                  |                            | BCTSA                     | 2.36                                                                           | 0.4                                                                    | ×                                                          | ¥                        |  |  |
| '                            | REPLEKSI / REMARKS *                                                                                               | Penastis; kali tedu                             | a (sict betidekballine velod)                                                           |                            |                           |                                                                                |                                                                        |                                                            |                          |  |  |
|                              |                                                                                                    |                                                 | CASE STUDY                                                                              | COLLOBORATIVE              | D DEBATE                  | GEBICH THINKING                                                                |                                                                        |                                                            |                          |  |  |
|                              |                                                                                                    | DEDUCATIONAL<br>INDUSTRIAL VISITI FIELD<br>TRIP | C EXPERIENTIAL LEARNING                                                                 | C FLP CLASSROOM            | C FORUM                   | GROUP DISCUSSION                                                               |                                                                        |                                                            |                          |  |  |
|                              | KAEDAH PENGAJARAN<br>BUKAN TRADISIONAL                                                                             | INTERACTIVE<br>LEARNING                         | LEARNING CAMPS                                                                          | PRACTICAL - COMPUTER       | PRACTICAL -<br>EXPERIMENT | PRACTICAL - INNOVATIV<br>SPEECH / LANGUAGELAR, RE<br>VIRTURL REALITY LAB, SIMU | E LABORATORIES (BUSINES<br>ADING AND WRITING LAB, S<br>ATION LAB ETC.) | S INCUENTION LAB, TELECONFE<br>CRENCE LAB, GREENING TECHNO | ENGY LAB,                |  |  |
|                              | (Un)Select All                                                                                                    | PRACTICAL -<br>WORKSHOP                         | PRESENTATION IN TEACHING &<br>LEARNING (AEM) & INTERACTIVE LESSON<br>(WEB 2:0) 9. PRE2: | PROBLEM BASED     LEARNING | BOLE PLAY                 | . SEMINAR                                                                      |                                                                        |                                                            |                          |  |  |
|                              |                                                                                                    |                                                 | SINULATION STUDENT PRESENTATION OTLABORATIVE LEARBING                                   |                            |                           | VISIT BY INDUSTRIAL EX                                                         | MERTS.                                                                 |                                                            |                          |  |  |
|                              |                                                                                                    | LEARNING                                        |                                                                                         |                            |                           |                                                                                |                                                                        |                                                            |                          |  |  |
| 1                            |                                                                                                    |                                                 |                                                                                         | Karr                       | unkini                    |                                                                                |                                                                        |                                                            |                          |  |  |

Data telah dikemaskini dan peratus ketidakhadiran berubah. Refleksi dan kaedah pengajaran juga telah disimpan dan dipaparkan selepas page Refresh secara automatic (peratus ketidakhadiran pelajar pertama dan pelajar ketiga berubah).

|                               |                                                                            |                                      |                                                                                          | 1                               | ,                                                                                                    |                                                                            |                                                                              |                                                           |                          |  |  |
|-------------------------------|----------------------------------------------------------------------------|--------------------------------------|------------------------------------------------------------------------------------------|---------------------------------|----------------------------------------------------------------------------------------------------|----------------------------------------------------------------------------|------------------------------------------------------------------------------|-----------------------------------------------------------|--------------------------|--|--|
|                               | NEMAKINI KETIDAADIAAN REFLEKISI REIMANIS<br>BUCHINDI DOTA<br>SPETIMBRE RUH |                                      |                                                                                          |                                 |                                                                                                    |                                                                            |                                                                              |                                                           |                          |  |  |
| TARIKH 29 S                   | eptember 2021 (Wednese                                                     | dary)                                |                                                                                          |                                 |                                                                                                    |                                                                            |                                                                              |                                                           |                          |  |  |
| Sila landa ku<br>yang tidak h | elidakhadisen unlak pela<br>adir sahaja dan klik OK.                       | Her<br>I                             |                                                                                          |                                 |                                                                                                    |                                                                            |                                                                              | Nota: O-TIDAK HADIR                                       | G KENYATAAN/KEBENARAN    |  |  |
| 86.                           | No. Pend<br>(KRI untuk ilhet o-<br>Dekamen pelajar)                        |                                      | Harse                                                                                    |                                 | Bekayan                                                                                                    | Ketidakhadiran<br>(%)                                                      | 18:80 - 11:80<br>(1 JAM)                                                     | 11:00 - 12:00<br>(1.444 F)                                | 12:00 - 12:00<br>(1 JAM) |  |  |
| 1                             | 018CT28F3091                                                               | PHOEBE AMAK DAM                      | INTY                                                                                     |                                 | BCTEA                                                                                                    | 0.06                                                                       | ¥                                                                            | ¥                                                         |                          |  |  |
| 2                             | 018CT28F3002                                                               | KALASH PAL SINGH AL BALDEV SINGH     |                                                                                          |                                 |                                                                                                    | 4.76                                                                       | 8 <b>w</b>                                                                   | 0.4                                                       | KV                       |  |  |
| 3                             | 018CT2073083                                                               | MUHAMMAD FIRDAUS BIN SUMARDI         |                                                                                          |                                 |                                                                                                    | 0.00                                                                       | K.**                                                                         | K.W.                                                      | E.V.                     |  |  |
| 4                             | CIECT25F2000 MURAMMAD AMIR FITTS DIN MOHD BAHANDI                          |                                      |                                                                                          |                                 |                                                                                                    | 0.00                                                                       | *                                                                            | ×                                                         |                          |  |  |
| 5                             | 018CT28F2087                                                               | AIRIL ISKANDAR BI                    | N SHAARI                                                                                 |                                 | BCTSA                                                                                                    | 0.00                                                                       | *                                                                            |                                                           |                          |  |  |
|                               | E1BCT2EF3688                                                               | DALLI DAMA BINTI                     | AMRAN                                                                                    |                                 | BCTEA                                                                                                    | 0.00                                                                       | ¥                                                                            |                                                           |                          |  |  |
| 7                             | 018CT28F3099                                                               | MUHAMMAD ASY ST                      | TBU BIN HASSAN                                                                           |                                 | 8CT5A                                                                                                    | 0.00                                                                       | ¥                                                                            |                                                           |                          |  |  |
| 8                             | 018CT28F3010                                                               | MUHANNAD PAUZI BIN GANTI SALIM       |                                                                                          |                                 |                                                                                                    | 0.00                                                                       | *                                                                            |                                                           |                          |  |  |
| 9                             | 018072873011                                                               | NURUL AMNI NAZILA BINTI SUHAMI       |                                                                                          |                                 |                                                                                                    | 2.38                                                                       | *                                                                            | ×                                                         | 0 <b>v</b>               |  |  |
| 10                            | 010072053012                                                               | NUR'AFIFAH DINTI P                   | ADLULLAH                                                                                 | BCTSA                           | 2.36                                                                                                    | *                                                                          | 0 <b>v</b>                                                                   |                                                           |                          |  |  |
| 11                            | 018072853015                                                               | NURUL AIENA BINT                     | 9684                                                                                     |                                 | BCTSA                                                                                                    | 2.38                                                                       | 0.4                                                                          |                                                           |                          |  |  |
| ,                             | IEFLEKSI / REMARKS *                                                       | Xemashini kali kedu                  | a (milov, kenidakhadiraa vujud)                                                          |                                 |                                                                                                    |                                                                            |                                                                              |                                                           |                          |  |  |
|                               |                                                                            | BRAIN STORMING                       | CASE STUDY                                                                               | COLLOBORATIVE                   | O DEBATE                                                                                                    | DESIGN THINKING                                                            |                                                                              |                                                           |                          |  |  |
|                               |                                                                            | BUCATIONAL<br>HOUSTRIAL VISITI FIELD | C EXPERIENTIAL LEARNING                                                                  | C FLP CLASSROOM                 | O FORUM                                                                                                    | GROUP DESCUSSION                                                           |                                                                              |                                                           |                          |  |  |
|                               | AEDAH PENGAJARAN                                                           | BITERACTIVE<br>LEARNING              | LEARNING CAMPS                                                                           | PRACTICAL - COMPUTER LABORATORY | PRACTICAL - 5                                                                                                   | PRACTICAL - INNOVATI<br>PEECH / LANGUAGELAB, R<br>WITLING, REALITY LAB, DM | VE LABORATORIES (BUSINESS<br>EADING AND WRITING LAB, SC<br>BLATION LAB ETC.) | HOUBATION LAB, TELEDONFERE<br>ENCE LAB, GREENING TECHNOLI | YOING LAB,<br>SGY LAB,   |  |  |
|                               | Un/Select All                                                              | PRACTICAL-<br>WORKSHOP               | PRESENTATION IN TEACHING &<br>LEARNING (ABM) A. INTERACTIVE LESSON<br>(WEB 2.4) B. PRE2) | PROBLEM BASED                   | O ROLE PLAY                                                                                                    | - REMINING                                                                 |                                                                              |                                                           |                          |  |  |
|                               |                                                                            | SINULATION                           | STUDENT PRESENTATION                                                                     | COLLABORATIVE LEARNING          | VIDED                                                                                                    | VISIT BY INCUSTRIAL D                                                      | PERTS                                                                        |                                                           |                          |  |  |
|                               |                                                                            | WES-BASED                            |                                                                                          |                                 |                                                                                                    |                                                                            |                                                                              |                                                           |                          |  |  |
|                               |                                                                            |                                      |                                                                                          | Kern                            | initia initia initia initia initia initia initia initia initia initia initia initia initia initia initia initia |                                                                            |                                                                              |                                                           |                          |  |  |

#### Semakan Rekod Ketidakhadiran:

Menu ini masih boleh diakses dari tab COURSE PLANNER eFRP untuk jana surat peringatan dan surat tunjuk sebab.

|                | TIADA PELAJAR BERMASALAH KEHADIRAN                   |                                                      |         |                     |                       |                     |                               |  |  |  |
|----------------|------------------------------------------------------|------------------------------------------------------|---------|---------------------|-----------------------|---------------------|-------------------------------|--|--|--|
|                |                                                      | POLITERNIK UNGRU OMAR<br>REKOD KETIDADIADIRAN NURSUS |         |                     |                       |                     | LAMPIRAN 2                    |  |  |  |
| KELAS/SEKSYEN  | KURSUS BCTSA                                         |                                                      |         |                     |                       |                     |                               |  |  |  |
| KURBUS ENGLIS  | URUE I INCLUH FOR INDURERND AND TECHNOLODY (BUESDOD) |                                                      |         |                     |                       |                     |                               |  |  |  |
| PENDORAH KURI  | BUS : HANIZANORUN ET MO YUSOF                        |                                                      |         |                     |                       |                     |                               |  |  |  |
| JUNLAH JAM PER | REMUMA (DISET OLEH PENYELARAS KURSUS)                | 42:00.004                                            |         |                     |                       |                     |                               |  |  |  |
| SLOT HAND MUUL | D-DISET OLEH PENSHARAH KURSUS)                       | 3.JM                                                 |         |                     |                       |                     |                               |  |  |  |
| 84.            | N3 PEND.<br>PERk untuk liftet e-Dekumen pelajar)     | NAMA PELAJAR                                         | SEKSYEN | 28 09 2021<br>1 JAM | 29/ 09/ 2021<br>1 JAM | 29/08/3021<br>1.JAM | Peratus<br>Kalidakhadiran (%) |  |  |  |
| 1              | 0180728/3084                                         | PHCEBE ANAK DAWAY                                    | BCTSA   |                     |                       |                     | 6.08                          |  |  |  |
| 2              | 019CT20F3002                                         | KALASH PAL SINGHAL BALDEV SINGH                      | RETSA   | 0                   |                       | к                   | 4.76                          |  |  |  |
| 3              | 0190729F3085                                         | MUHABIMAD FIRDALS BIN SUMARDI                        | BCTSA   | к                   | ĸ                     | к                   | 0.00                          |  |  |  |
| 4              | 0180120F3006                                         | MUHABIMAD-AMIR FITRI BIN MOHD BAHAADI                | BCTSA   |                     |                       |                     | 0.00                          |  |  |  |
|                | 0100728/3007                                         | APR, ISKARGAR BIN BHAARI                             | BCTSA   |                     |                       |                     | 0.00                          |  |  |  |
|                | 0190729F3008                                         | DAULI DAMA BIYTI AMRAN                               | BETSA   |                     |                       |                     | 0.00                          |  |  |  |
| 7              | 0190729F3009                                         | MUKABIMADASIY SYBU BIN HASSAN                        | BCTSA   |                     |                       |                     | 0.00                          |  |  |  |
| •              | 0190120F3010                                         | MUHABIMAD FALLET BIN GAATT SALM                      | BCTSA   |                     |                       |                     | 0.04                          |  |  |  |
|                | 019CT29F3011                                         | NURUL AMRI NAZUA DINTI SUHAMI                        | BCTSA   |                     |                       | 0                   | 2.56                          |  |  |  |
| - 10           | 018CT28F3012                                         | NURVARIAH BATI RADULLAR                              | BETSA   |                     |                       |                     | 2.56                          |  |  |  |
| π              | 019CT29F3015                                         | NJRJ, AGNA BINTI SEB                                 | BCTSA   | 0                   |                       |                     | 2.38                          |  |  |  |

# UNIT 2 TATACARA PENGGUNAAN MODUL LAMA

Modul ketidakhadiran sebelum ini memerlukan pensyarah key-in **tarikh**, **masa** dan **bilangan jam** untuk setiap slot pertemuan untuk sepanjang semester sebelum mengemaskini ketidakhadiran untuk slot-slot tersebut.

#### Mula: Log masuk Ipuo dan pilih User role (s)

| DASHBOARD SOLEHAH BT SAMSUDIN                                                                                                    |                      |      |
|----------------------------------------------------------------------------------------------------|----------------------|------|
| Latiture Stat 2022 (0)                                                                                                    | <b>V</b>             |      |
| PERNYAZAAN KUALTI<br>Tariha kemasini: 20 0005 2022 01:42:00 PM                                                                                                    |                      |      |
| DAAR KUALTI     "Memborgantem politeral politiga Head Internetinging database babataj kelandresan, pertingangan dan     Kelander mediar pertembatahakan jung menyelani kecata bertesana pertembatahakan jung menyelani kecata bertesana pertembatahakan jung menyelani kecata bertesana pertembatahakan jung menyelani kecata bertesana pertembatahakan istembat pertembatahakan jung menyelani kecata bertesana pertembatahakan jung menyelani kecata bertesana pertembatahakan jung menyelani kecata bertesana pertembatahakan jung menyelani kecata bertesana pertembatahakan jung menyelani kecata bertesana pertembatahakan jung menyelani kecata bertesana pertembatahakan jung menyelani kecata bertesana pertembatahakan jung mengatahakana pertembatahakan jung mengatahakana pertembatahakan jung mengatahakana pertembatahakan jung mengatahakana pertembatahakan jung mengatahakana pertembatahakana jung pertembatahakana jung pertembatah |                      |      |
| Login terabhir pada 66 September 2822 09:41 am dari IP: 10.48.34.52                                                                                                    |                      |      |
| User Role(s)                                                                                                    | Notification(s)      | Menu |
| Penysian<br>Penysian Kurtus                                                                                                    | Tiada e-Dokumen Baru | 60   |

1. Klik tab **Pengajaran dan Pembelajaran** serta pilih menu **Kehadiran** 

| 0 v v raitsei                                                                           | SESI 1 2022/2023<br>(SESI JUN 2022)<br>(TAHUN 2022)<br>SOLEHAR BT SAMSUDN (Penyarah JRk.) | Centroind | Carm Print | Batlina | Materia | Lined |
|-----------------------------------------------------------------------------------------|-------------------------------------------------------------------------------------------|-----------|------------|---------|---------|-------|
| Pengajaran & Pembelajaran Penilalan & Peperiksaan Latihan Industri e-FRP e-Dokumen e-Di | Disiplin Panduan Pengguna (New)                                                           |           |            |         |         |       |
| Kuhudan ya<br>Jadual Walta →<br>Penlalan Rengarah                                       |                                                                                           |           |            |         |         |       |

2. Klik **Kemaskini Rekod Ketidakhadiran** untuk kursus yang berkenaan.

| Exercision a Pendeliginan & Pendeliginan & Pendeliginan Pendeliginan Pendeligi |                |               |                                     |                                 |                  |      |                                |  |  |  |
|----------------------------------------------------------------------------------------------------|----------------|---------------|-------------------------------------|---------------------------------|------------------|------|--------------------------------|--|--|--|
| SENARAI KEHADRAN                                                                                                    |                |               |                                     |                                 |                  |      |                                |  |  |  |
| Kod Kursus                                                                                                    | Seksyen Kursus | Cetak Senaral | Remarkan Sek Sten Rokson Sesi Juk 2 | Sematun Rekod<br>Kelidekhadiran | Nakiumat Pelajar | Queo | K Attendance Reminder<br>(CAR) |  |  |  |
| MPU21032                                                                                                    | DGU18          |               |                                     | 0                               | w.               |      | Ø                              |  |  |  |
| MPU21032                                                                                                    | D\$B1A         | W             | <b>V</b>                            | 0                               | W                |      | ۵                              |  |  |  |
| MPU21032                                                                                                    | D\$818         | W             | <u>n</u>                            | 0                               | W                |      | 2                              |  |  |  |
| SUA1011                                                                                                    | KKA1           | W             | 10                                  | 0                               | W                |      | 0                              |  |  |  |
| SUA2011                                                                                                    | KKA2           | W             | 10 C                                | 0                               | W                |      | 0                              |  |  |  |
|                                                                                                    |                |               |                                     |                                 |                  |      |                                |  |  |  |

#### 3. Pilih Hari, Bulan, dan Tahun.

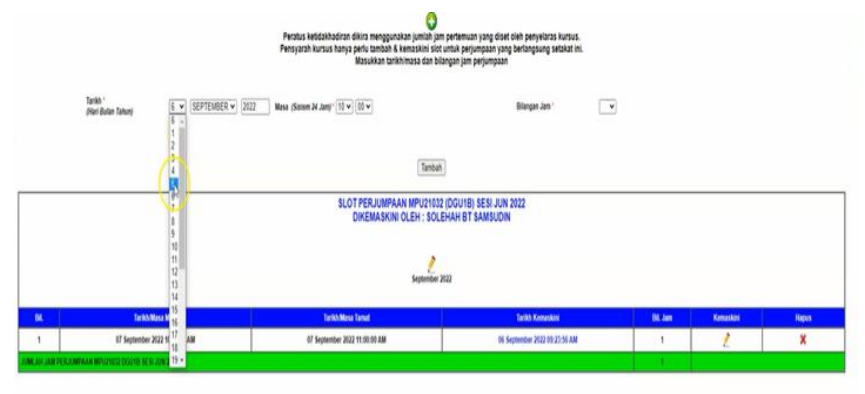

#### 4. Pilih Masa.

|              | Perdus keldahbadiran dikira menggunakan julihah jang pertemuan yang diset dirih penyekaras kartasa.<br>Pentyarah karusa tanya pertu tambaha K kenasihan di ada ututu penjumpaan jang berlangsung selakat ini.<br>Masjukkan tamihinmasa dan bitangat jam penjumpaan |                                                                                                    |                                                            |                                                       |         |           |        |  |  |  |  |  |
|--------------|----------------------------------------------------------------------------------------------------|----------------------------------------------------------------------------------------------------|------------------------------------------------------------|-------------------------------------------------------|---------|-----------|--------|--|--|--|--|--|
|              | Talla"<br>Plan Bulen Tuhung (5 v (557751655 v ) 202                                                                                                    | Meso (Storen 24 Jun)* 10 v (1<br>10 0<br>07<br>10<br>10<br>11<br>11<br>12<br>12<br>11<br>14<br>14<br>14<br>14 | Tantah<br>PERJUMPAAN MPU21032 (D<br>KEMASKINI OLEH : SOLEH | BiogenJam *<br>NGU18) SESI JUN 2022<br>AH BT SAMSUDIN | v       |           |        |  |  |  |  |  |
| Bil          | Tarih Men Mole                                                                                                    | 15<br>17<br>18<br>19<br>20<br>21                                                                              | September 202                                              | 1.<br>Tarikh Kenaskini                                | Bil Jam | Kenaskini | Harens |  |  |  |  |  |
| 1            | 07 September 2022 10:00:00 AM                                                                                                    | 07 Septemb 23 1                                                                                               | 1:90:00 AM                                                 | 05 September 2022 09:23:56 AM                         | 1       | 1         | ×      |  |  |  |  |  |
| DUNCAH JAN P | ERJUMPAAN MPU21032 DIGUTB KESI JUN 2022                                                                                                    |                                                                                                    |                                                            |                                                       |         |           |        |  |  |  |  |  |

#### 5. Pilih Bilangan Jam.

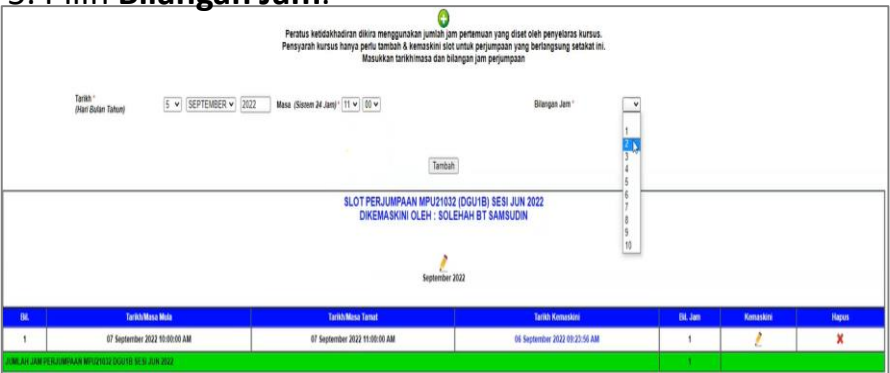

6. Klik Tambah.

|            | Perstus keldokhodiran divira menggunakan (union pertemuan yang diset oleh penyelaras kursus.<br>Pensyarah kursus kanya pertu kambah keenaskini olo turtus penjumpaan yang bertangsung setaat ini.<br>Masukan turtuh masa dan bilangsa jam penjumpaan |                         |                                                                                                    |         |           |       |  |  |  |  |  |
|------------|----------------------------------------------------------------------------------------------------|-------------------------|----------------------------------------------------------------------------------------------------|---------|-----------|-------|--|--|--|--|--|
|            | Tarika '<br>Alar Bulan Tahuni S v (SEPTENBER v )2022 Masa (Senam 24 Juny) (11 v )(0 v ) Bilangar Jun ' 2 v                                                                                                    |                         |                                                                                                    |         |           |       |  |  |  |  |  |
|            |                                                                                                    |                         |                                                                                                    |         |           |       |  |  |  |  |  |
|            |                                                                                                    | lama                    |                                                                                                    |         |           |       |  |  |  |  |  |
|            |                                                                                                    | SLOT PERJUMPAAN MPU2103 | 2 (DGU1B) SESI JUN 2022                                                                                         |         |           |       |  |  |  |  |  |
|            |                                                                                                    | DINEMASKINI OLEH . SOL  | ERAR DI SAMSUDIN                                                                                                |         |           |       |  |  |  |  |  |
|            |                                                                                                    | ,                       |                                                                                                    |         |           |       |  |  |  |  |  |
|            |                                                                                                    | September               | 2022                                                                                                    |         |           |       |  |  |  |  |  |
|            |                                                                                                    |                         | In the second second second second second second second second second second second second second second second |         |           |       |  |  |  |  |  |
| BI.        | Tarikh Masa Mula                                                                                                    | Tarikh Masa Tarrat      | Tarikh Kemaskini                                                                                                | Bil Jam | Kemaskini | Hapus |  |  |  |  |  |
| 1          | 1 07 September 2022 10:00:00 AM 07 September 2022 11:00:00 AM 06 September 2022 01:20:56 AM                                                                                                    |                         |                                                                                                    | 1       | 1         | ×     |  |  |  |  |  |
| JUNLAH JAN | EARLINN PREJUNINAAN MP/20102 DOUTS ESSEN XIN 2022                                                                                                    |                         |                                                                                                    |         |           |       |  |  |  |  |  |

7. Tarikh slot pertemuan telah ditambah.

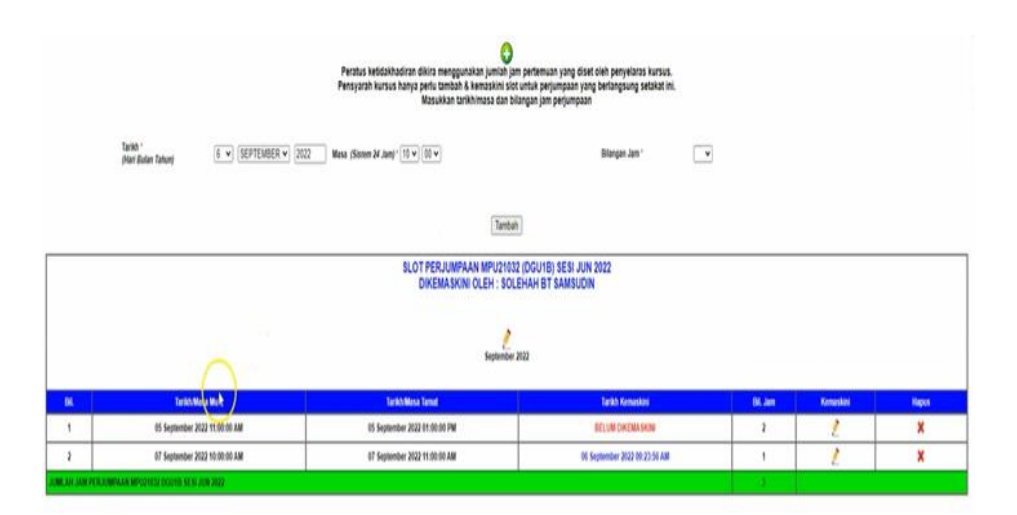

#### 8. Klik ikon 🖉 untuk mengemaskini kehadiran

|              | Persitus kedisahadiran dikira menggunakan junjahan pertemuan yang disat oleh penyelaras kuruus.<br>Pengjarah kuruus kanang angku tambah k kemasiani iata tuntik penjumgaan yang bertangsung sekitat ini;<br>Masukan turikhimasa dan bilangan jam penjumgaan |                                                   |                                             |        |   |       |  |  |  |  |  |
|--------------|----------------------------------------------------------------------------------------------------|---------------------------------------------------|---------------------------------------------|--------|---|-------|--|--|--|--|--|
|              | Tankh '<br>(Nam Bulan Tahun) [5 •] (SEPTEMBER •) [20                                                                                                    | 22 Masa (Sistem 24.Jam)* 10 v                     | Bilangan Jam '                              |        |   |       |  |  |  |  |  |
|              | Tential                                                                                                    |                                                   |                                             |        |   |       |  |  |  |  |  |
|              |                                                                                                    | SLOT PERJUMPAAN MPU2103<br>DIKEMASKINI OLEH : SOL | 2 (DGU1B) SESI JUN 2022<br>EHAH BT SAMSUDIN |        |   |       |  |  |  |  |  |
|              |                                                                                                    |                                                   | 20.32                                       |        |   |       |  |  |  |  |  |
|              |                                                                                                    | arbitrana -                                       | 1044                                        |        |   |       |  |  |  |  |  |
| BiL          | Tarihh/Masa Muta                                                                                                    | TarikhMasa Tamat                                  | Tarikh Kemeskini                            | BL Jan | Y | Hapus |  |  |  |  |  |
| 4            | 65 September 2022 11:00:00 AM                                                                                                    | 05 September 2022 01:00:00 PM                     | BELUM DIKEMASKIN                            | 2      | 4 | ×     |  |  |  |  |  |
| 2            | 07 September 2022 10:00:00 AM                                                                                                    | 07 September 2022 11:00:00 AM                     | 06 September 2022 09:23:56 AM               | 1      | Y | ×     |  |  |  |  |  |
| JUMLAH JAM P | ERJUNPAAN MPO21032 DGU18 SESI JUN 2022                                                                                                    |                                                   |                                             | 3      |   |       |  |  |  |  |  |

# 9. Cari nama pelajar dan tandakan **0** atau **k** sekiranya pelajar tersebut **TIDAK HADIR** atau ada **HAL LAIN**.

| ~ > C                                                                                              | 1 A Not secure   iput                                | a pub.edu.my/ipuo/p_sloth.php          |                         | e \$                        | o 4                      |  |  |
|----------------------------------------------------------------------------------------------------|------------------------------------------------------|----------------------------------------|-------------------------|-----------------------------|--------------------------|--|--|
| Sia tanda widakhadaran umika pelajar Nota: G- TGAK HADIR K-<br>yang fadik hadir yanga dan kili KC, |                                                      |                                        |                         |                             |                          |  |  |
| Kod Ki<br>Sesi                                                                                     | rsus                                                 | : MPU21032<br>: JUN 2022               | Seksyen Kursus<br>Bulan | : DGU18<br>: SEPTEMBER 2022 |                          |  |  |
| BI.                                                                                                | No. Pend<br>(Klik untuk lihat e-<br>Dokumen pelajar) |                                        | Nama                    | Seksyen                     | 05/ 09/<br>2022<br>2 JAM |  |  |
| 1                                                                                                  | 01DGU22F1025                                         | MAT ZUL HAIRIE BIN MAT ZAID            |                         | DGU1B                       |                          |  |  |
| 2                                                                                                  | 01DGU22F1027                                         | MUHAMMAD AZRUL AIDIL BIN MAT ARIS      |                         | DGU1B                       | *                        |  |  |
| 3                                                                                                  | 01DGU22F1028                                         | MUHAMMAD IRFAN FADLI BIN MOHD AZAM     |                         | DGU1B                       | *                        |  |  |
| 4                                                                                                  | 01DGU22F1029                                         | NURFAZIRA BINTI SAMSURI                |                         | DGU1B                       |                          |  |  |
| 6                                                                                                  | 01DGU22F1030                                         | NURUL AYUNI BINTI ROSLAN               |                         | DGU1B                       | ۷                        |  |  |
| 6                                                                                                  | 01DGU22F1031                                         | NITHILAN A/L MATHAN RAJ                |                         | DGU1B                       | *                        |  |  |
| 7                                                                                                  | 01DGU22F1032                                         | NUR HIDAYAH BINTI LUKMAN               |                         | DGU1B                       | *                        |  |  |
| 8                                                                                                  | 01DGU22F1033                                         | MUHAMMAD ALIF IMRAN BIN MAT NOR        |                         | DGU1B                       | *                        |  |  |
| 9                                                                                                  | 01DGU22F1034                                         | NUR IZZAH NAZURAH BINTI AZNAN          |                         | DGU1B                       | ٣                        |  |  |
| 10                                                                                                 | 01DGU22F1035                                         | MOHAMAD NAQIB DARWISH BIN MOHAMAD A    | JDIL.                   | DGU1B                       |                          |  |  |
| 11                                                                                                 | 01DGU22F1036                                         | MUHAMMAD ADNAN AIMAN BIN ZAMRI         |                         | DGU1B                       |                          |  |  |
| 12                                                                                                 | 01DGU22F1037                                         | ALIA NADHIRAH BINTI ABDUL RAHIM        |                         | DGU1B                       |                          |  |  |
| 13                                                                                                 | 01DGU22F1038                                         | NUR AINNATUL NAJWA                     |                         | DGU1B                       |                          |  |  |
| 14                                                                                                 | 01DGU22F1039                                         | AHMAD KHAIRUNNAZMI BIN ABDUL MAJIS     |                         | DGU1B                       | D                        |  |  |
| 15                                                                                                 | 01DGU22F1040                                         | SITI NURZULAIKA BINTI NAROWI           |                         | DGU18                       | F1                       |  |  |
| 16                                                                                                 | 01DGU22F1041                                         | MUHAMMAD AREEF NABIL BIN MOHD KAMAR    | UL AZHAR                | DGU1B                       | K                        |  |  |
| 17                                                                                                 | 01DGU22F1042                                         | MUHAMMAD TAUFIQUL QAYYUM BIN AHMAD     | HAIRUL                  | DGU1B                       | -                        |  |  |
| 18                                                                                                 | 01DGU22F1043                                         | AINUN NAYLIANA BINTI KHAIRIL           |                         | DGU1B                       | *                        |  |  |
| 19                                                                                                 | 01DGU22F1044                                         | VARSHNI NAIDU A/P THIYAGARAJULOO NAIDI | J                       | DGU18                       |                          |  |  |

| Sesi    |                                                      | : JUN 2022                             | Bulan    | : SEPTEMBER 2022 |                                |
|---------|------------------------------------------------------|----------------------------------------|----------|------------------|--------------------------------|
| Bil     | No. Pend<br>(Klik untuk lihat e-<br>Dokumen pelajar) |                                        | Nama     |                  | 05/09<br>Seksyen 2022<br>2 JAM |
| 1       | 01DGU22F1026                                         | MAT ZUL HAIRIE BIN MAT ZAID            |          |                  | DGU1B 🔍                        |
| 2       | 01DGU22F1027                                         | MUHAMMAD AZRUL AIDIL BIN MAT ARIS      |          |                  | DGU1B 🔍                        |
| 3       | 01DGU22F1028                                         | MUHAMMAD IRFAN FADLI BIN MOHD AZAM     |          |                  | DGU1B 🔍                        |
| 4       | 01DGU22F1029                                         | NURFAZIRA BINTI SAMSURI                |          |                  | DGU1B 🗸                        |
| 5       | 01DGU22F1030                                         | NURUL AYUNI BINTI ROSLAN               |          |                  | DGU1B 🔍                        |
| 6       | 01DGU22F1031                                         | NITHILAN A/L MATHAN RAJ                |          |                  | DGU1B 💌                        |
| 7       | 01DGU22F1032                                         | NUR HIDAYAH BINTI LUKMAN               |          | 1                | DGU1B 🔍                        |
| 8       | 01DGU22F1033                                         | MUHAMMAD ALIF IMRAN BIN MAT NOR        |          | 1                | DGU1B 💌                        |
| 9       | 01DGU22F1034                                         | NUR IZZAH NAZURAH BINTI AZNAN          |          | /                | DGU1B 💌                        |
| 10      | 01DGU22F1035                                         | MOHAMAD NAQIB DARWISH BIN MOHAMAD A    | AIDIL    |                  | DGU1B 💌                        |
| 11      | 01DGU22F1036                                         | MUHAMMAD ADNAN AIMAN BIN ZAMRI         |          |                  | DGU1B 🔍                        |
| 12      | 01DGU22F1037                                         | ALIA NADHIRAH BINTI ABDUL RAHIM        |          |                  | DGU1B 💌                        |
| 13      | 01DGU22F1038                                         | NUR AINNATUL NAJWA                     |          |                  | DGU1B 🗸                        |
| 14      | 01DGU22F1039                                         | AHMAD KHAIRUNNAZMI BIN ABDUL MAJIS     |          |                  | DGU1B 0 🗸                      |
| 15      | 01DGU22F1040                                         | SITI NURZULAIKA BINTI NAROWI           |          |                  | DGU1B 🔍                        |
| 16      | 01DGU22F1041                                         | MUHAMMAD AREEF NABIL BIN MOHD KAMAR    | RULAZHAR |                  | DGU1B 💌                        |
| 17      | 01DGU22F1042                                         | MUHAMMAD TAUFIQUL QAYYUM BIN AHMAD     | HAIRUL   |                  | DGU1B 💙                        |
| 18      | 01DGU22F1043                                         | AINUN NAYLIANA BINTI KHAIRIL           |          |                  | DGU1B 🗸                        |
| 19      | 01DGU22F1044                                         | VARSHNI NAIDU A/P THIYAGARAJULOO NAID  | u /      |                  | DGU1B 💌                        |
| 20      | 01DGU22F1045                                         | MUHAMMAD SYAHMI IKMAL BIN M AMRRAN     |          |                  | DGU1B 🔍                        |
| 21      | 01DGU22F1046                                         | MUHAMMAD ADAM BIN MOHD ZAIDI           |          |                  | DGU1B 💙                        |
| 22      | 01DGU22F1047                                         | MUHAMMAD SYAZRIL BIN HASBULLAH         |          |                  | DGU1B 🔍                        |
| 23      | 01DGU22F1048                                         | NUR SYAFIQAH ALYA BINTI MOHD SHARIFUDI | DIN      |                  | DGU1B 🔍                        |
| 24      | 01DGU22F1049                                         | DANIAL AIMAN TAN BIN REDHWAN TAN       | 1        |                  | DGU1B 💌                        |
| 25      | 01DGU22F1050                                         | AIDIF SHAMIN BIN SUHAIMI               | 1        |                  | DGU1B 🗸                        |
| SCREENC | 01DGU22F1076                                         | NURIN DAMIA BINTI JEFFREY              |          |                  | DGU1B 💌                        |

#### 10. Klik OK untuk mengemaskini rekod ini

# 11. Klik **OK** untuk mengesahkan pengemaskinian rekod Ketidakhadiran

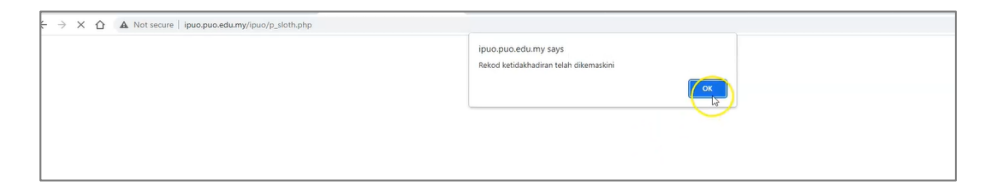

#### 12. Klik tab **e-FRP** pada menu utama.

| C V V Reset Seal                                                  | SESI 1 2022/2023<br>(SESI JUN 2022)<br>(TAHUN 2022)<br>NOR ASIMAT BUDG NOOR (Hempatch JAP) | Cashtoers | Canon Prover | Batt Sira | Totar Kata Laban | Loocad |
|-------------------------------------------------------------------|--------------------------------------------------------------------------------------------|-----------|--------------|-----------|------------------|--------|
| Pengajaran & Pembelajaran Penilaian & Peperiksaan Latihan Industr | i e IRP e-Dokumen e-Disiplin Panduan Pengguna (fiem)                                       |           |              |           |                  |        |
|                                                                   |                                                                                            |           |              |           |                  |        |
|                                                                   | 0 2022 IPU0                                                                                |           |              |           |                  |        |

#### 13. Pilih tab COURSE OUTLINE.

| e-FRP NOR ASHIMY B MOHD NOOR                                                                                                    |  |  |  |  |  |  |  |  |  |
|----------------------------------------------------------------------------------------------------|--|--|--|--|--|--|--|--|--|
|                                                                                                    |  |  |  |  |  |  |  |  |  |
| NO. RUJUKAN PUO LIKPY 1190 LIKPY 1200                                                                                           |  |  |  |  |  |  |  |  |  |
| MULAI 15 ODOS 5022 HINGGA 1 JANUARI 3023                                                                                        |  |  |  |  |  |  |  |  |  |
| Borang Pengesatan Lanukan e JRP                                                                                                 |  |  |  |  |  |  |  |  |  |
| PERNYATAAN KUALITI TAKWIM B JADUAL WAKTU KURIKULUM, SILIBUS B CIGT COURSE OUTLINE RENYO KETIDAKHADIRAN PEMANTAHAN PAP PENILAIAN |  |  |  |  |  |  |  |  |  |
| PERNYATAAN KUALITI                                                                                                    |  |  |  |  |  |  |  |  |  |
| farikh Konaslini: 25 OCOS 2022 81-63 20 PM                                                                                      |  |  |  |  |  |  |  |  |  |

### 14. Pilih kursus dan klik pada ikon 📗

| <u></u>                      |                 |                                              |                               |                          |           |                 |  |  |  |
|------------------------------|-----------------|----------------------------------------------|-------------------------------|--------------------------|-----------|-----------------|--|--|--|
| e-FRP NOR ASHIMY B MOHD NOOR |                 |                                              |                               |                          |           |                 |  |  |  |
|                              |                 |                                              |                               |                          |           |                 |  |  |  |
|                              |                 | NO. I                                        | RUJUKAN: PUO / JKP / 1783 / 8 | ESI JUN 2022             |           |                 |  |  |  |
|                              |                 | MU                                           | LAI 15 OGOS 2022 HINGGA 1 JJ  | NUARI 2023               |           |                 |  |  |  |
|                              |                 |                                              | Borang Pengesahan Semakar     | e-FRP                    |           |                 |  |  |  |
| PERNYAT                      | AN KUALITI TAKY | WIM & JADUAL WAKTU KURIKULUM, SILIBUS & CIST | COURSE OUTLINE                | REKOD KETIDAKHADIRAN     | PEMANTAUA | N P&P PENILAIAN |  |  |  |
|                              |                 |                                              |                               |                          |           |                 |  |  |  |
|                              |                 |                                              | COURSE OUTLINE                |                          |           |                 |  |  |  |
| BIL.                         | KOD KURSUS      | SEKSYEN KURSUS / SUBKOD                      |                               | PENYELARAS KURSI         | JS        | COURSE OUTLINE  |  |  |  |
| 1                            | DKM20082        | DKP2                                         |                               | ZAKIMAN B. ZALI          |           | 10              |  |  |  |
| 2                            | DKM40133        | OKP4                                         |                               | NOR ASHIMY B MOHD N      | OOR       |                 |  |  |  |
| 3                            | DKM50203        | DKP5                                         |                               | HUZAIFAH BIN ABOUL RAZAB | 8 GHAZALI | 10              |  |  |  |
| 4                            | DKM7072         | DKP7                                         |                               | NOR ASHIMY B MOHD N      | OOR       | 10              |  |  |  |
| 5                            | DKM7152         | DKP7                                         |                               | MIZANUR RAHMAN B MO      | HD ALI    | 10              |  |  |  |

#### 15. Pilih Tarikh kuliah.

|                |                                                      | 5.9.2022<br>Monday                           |  |
|----------------|------------------------------------------------------|----------------------------------------------|--|
| 4<br>5.9.2022- | 2.6 AUTOMATIC CONTROL SYSTEM CL0 1<br>CL0 2<br>CL0 3 | Tuesday<br>7.9.2022<br>Wednesday             |  |
| 11.9.2022      |                                                      | 8.9.2022<br>Thursday<br>9.9.2022<br>Friday   |  |
|                |                                                      | 10.9.2022<br>Saturday<br>11.9.2022<br>Sunday |  |

#### 16. Tulis refleksi dan tekan Kemaskini.

|                                                                                                    |                                 | REMAINS REFLICED FRAMEWORK<br>DOMINICIS DOWN<br>DESITION                                                                                                    |                                            |                            |                        |
|----------------------------------------------------------------------------------------------------|---------------------------------|----------------------------------------------------------------------------------------------------|--------------------------------------------|----------------------------|------------------------|
| Sila pilih opsyen untuk dikemaskini<br>O Ketidakhadiran & Refleksi<br>TARIKH & September 2022 (Thursday) |                                 | O Reflexs sahaja                                                                                                    |                                            |                            |                        |
| REFLEKSI / REMARKS *                                                                                     |                                 |                                                                                                    |                                            |                            |                        |
|                                                                                                    | APLIKASI POPOT<br>ASYNCHORONOUS | APLIKASI POPOT SYNCHORONOUS                                                                                                    | BRAIN STORMING                             | CASE STUDY                 | COLLOBORATIVE LEARNING |
|                                                                                                    | DEBATE                          | DESIGN THINKING                                                                                                    | DUCATIONAL<br>INDUSTRIAL VISIT/ FIELD TRIP | EXPERIENTIAL     LEARNING  | FUP CLASSROOM          |
| KAEDAH PENGAJARAN<br>BUKAN TRADISIONAL                                                                   | FORUM                           | GROUP DISCUSSION                                                                                                    | INTERACTIVE LEARNING                       | LEARNING CAMPS             | D PRACTICAL - COMPUTER |
| (Un)Select All                                                                                           | PRACTICAL - EXPERIMENT          | PRACTICAL – INNOVATIVE LABORATORIES (BUSINESS INCUBATION LAB, TELECONFERENCING LAB, SPEECH / LANGUAGE<br>LAB, READING AND WRITING LAB, SCIENCE LAB, GREENING TECHNOLOGY LAB, VIRTUAL REALITY LAB, SMULATION LAB ETC.) | PROBLEM SOLVING                            | PROJECT-BASED     LEARNING | PUZZLES & GAMES        |
|                                                                                                    | ROLE PLAY                       | SEMINAR                                                                                                    | SIMULATION                                 | STUDENT<br>PRESENTATION    | COLLABORATIVE LEARNING |
|                                                                                                    | VIDEO WATCHING                  | USIT BY INDUSTRIAL EXPERTS                                                                                                    | WEB-BASED LEARNING                         |                            |                        |
|                                                                                                    |                                 | Kemaskini                                                                                                    |                                            |                            |                        |
|                                                                                                    |                                 |                                                                                                    |                                            |                            |                        |
|                                                                                                    |                                 |                                                                                                    |                                            |                            |                        |

Boleh refresh untuk dapatkan paparan refleksi yang telah dikemaskini.

#### Video tatacara penggunaan modul lama

| 0 v v v Bartse                                                                                                  | SESI 1 2022/2023<br>(SESI JUN 2022)<br>(TAHUN 2022)<br>53.0564 85 MASCON (Proyan JR) | innar inches | billio | Netologi<br>Metologi | <b>O</b><br>Lint |
|----------------------------------------------------------------------------------------------------|--------------------------------------------------------------------------------------|--------------|--------|----------------------|------------------|
| Peoplers & Problem & Peolans & Poperkaan . Lather inducti effections . Lather inducti effections .<br>Induction | • edame ediple fedar legges(ter)<br>outube.com/watch                                 | ז?v=iB5u     | 7kBtBc | 10                   |                  |

# UNIT 3 TATACARA PENGGUNAAN COURSE PLANNER

Mula: Log masuk Ipuo dan pilih User role (s)

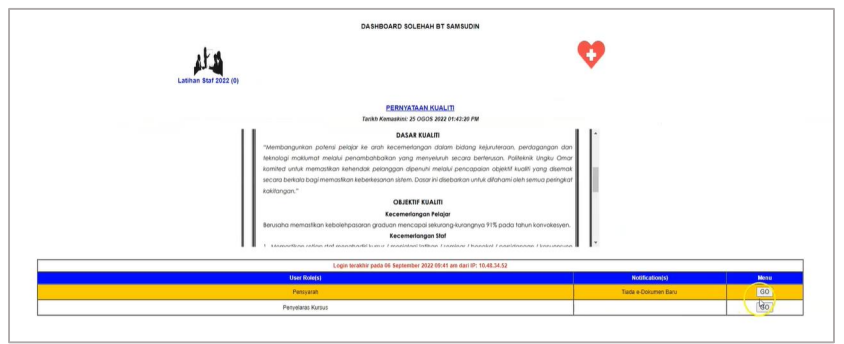

#### 1. Klik pada tab **eFRP**

| 0 v Read Stall                                                                    | SESI 1 2022/2023<br>(SESI JUN 2022)<br>(TAHUN 2022)<br>HANZA NORUN BT NO 1950F (Pensyarah JPA) | 0<br>Dashboard | Q<br>Carlet Preser | Puti Sata | Takar Kata Laluan | <mark>lopout</mark> |
|-----------------------------------------------------------------------------------|------------------------------------------------------------------------------------------------|----------------|--------------------|-----------|-------------------|---------------------|
| Pengajaran & Pembelajaran Penilaian & Peperiksaan Latihan Industri eFRP e-Dokumen | n e-Disiplin Panduan Pengguna (New)                                                            |                |                    |           |                   |                     |
|                                                                                   |                                                                                                |                |                    |           |                   |                     |
|                                                                                   |                                                                                                |                |                    |           |                   |                     |
|                                                                                   |                                                                                                |                |                    |           |                   |                     |
|                                                                                   |                                                                                                |                |                    |           |                   |                     |
|                                                                                   |                                                                                                |                |                    |           |                   |                     |
|                                                                                   |                                                                                                |                |                    |           |                   |                     |

#### 2. Klik pada tab COURSE PLANNER

|                    |                                                     | HANIZA NORLIN BT MD YUSOF                                                                                                    |
|--------------------|-----------------------------------------------------|----------------------------------------------------------------------------------------------------|
|                    | NO. RUJ                                             | IUKAK: PUD / JPA I 1165 / SESI JUN 2022                                                                                                    |
|                    | MULAI<br>Bo                                         | 15 OGOS 2022 HHVGA 1 JANUARI 2023                                                                                                    |
| PERNYATAAN KUALITI | TAKWIM & JADUAL WAKTU KURIKULUM, SILIBUS & CIST     | PEMANTAUAN P&P PENILAIAN COURSE PLANNER                                                                                                    |
|                    |                                                     | PERNYATAAN KUALITI                                                                                                    |
|                    | Tarikh J                                            | Kemaskini: 25 OGOS 2022 01:43:20 PM                                                                                                    |
|                    | = .                                                 | 1/1   − +   □ Φ ± ₩ Ξ                                                                                                    |
|                    | in<br>Newsylability patient of<br>Transfer and data | VS variable of the Construction of the Second Acad. Note to be a general to develop the Construction of the Construction of th |

#### 3. Pilih Seksyen Kursus dan klik pada COURSE OUTLINE

|                              |                                                                                         |                                                                                                 | \$                                                                                                    |                        |                                                 |
|------------------------------|-----------------------------------------------------------------------------------------|-------------------------------------------------------------------------------------------------|----------------------------------------------------------------------------------------------------|------------------------|-------------------------------------------------|
|                              |                                                                                         |                                                                                                 | e-FRP SOLEHAH BT SAMSUD                                                                                                    | N .                    |                                                 |
|                              |                                                                                         |                                                                                                 | 0                                                                                                    |                        |                                                 |
|                              |                                                                                         |                                                                                                 | NO. RUJUKAN: PUO / JPA / 2176 / SESI JU                                                                                                 | N 2022                 |                                                 |
|                              |                                                                                         |                                                                                                 | MULAI 19 OGOS 2022 HINGGA 1 JANUAR                                                                                                    | 1 2023                 |                                                 |
|                              |                                                                                         |                                                                                                 | Borang Pengesahan Semakan e-FR                                                                                                    | •                      |                                                 |
|                              |                                                                                         |                                                                                                 |                                                                                                    |                        |                                                 |
| RNYATA                       | AN KUALITI TAKWIM                                                                       | 6 JADUAL WAKTU KURIKULUM, SILIBI                                                                | US & CIST PEMANTAUAN P&P PE                                                                                                    | NEALAN COURSE PLANNER  |                                                 |
| ERNYATA                      | AN KUALITI TAKWIM                                                                       | & JADUAL WAKTU KURIKULUM, SILIBI                                                                | US & CIST PEMANTAUAN PAP PE                                                                                                    | NILAIAN COURSE PLANNER |                                                 |
| RNYATA                       | AN KUALITI   TAKWIM                                                                     | & JADUAL WAKTU KURDKULUM, SILIBI                                                                | US & CIST PEMANTAUAN P&P PEI<br>COURSE PLANNER                                                                                          | NILAIAN COURSE PLANNER |                                                 |
| RNYATA<br>DL                 | AN KUALITI TAKWIM<br>KOD KURSUS<br>MPU21032                                             | 6. JADUAL WAKTU KURDKULUM, SILIBI<br>SKRYTON KURBUS / SUGKOD<br>DOUTS                           | US & CIST PEMANTAUAN PAP PEI<br>COURSE PLANNER<br>PENYELANAK KURANA<br>ARTAKTI BINT ADNAN                                               | COURSE PLANNER         | SEMAKAN RENCO KETIDAN MADILAN                   |
| RNYATA<br>DIL<br>1<br>2      | AN KUALITI TAKWIM<br>KOD KURSUS<br>MPU21032<br>MPU21032                                 | a JADUAL WAKTU KURDKUUM, SILIB<br>BAKSYAN KURDIS / BURKOO<br>DGUTB<br>DBSTA                     | US & CIST PEMANTAUAN PAP PEI<br>COURSE PLANNER<br>PENYELAAAK KURTUS<br>ARYAKT BINTI ACIAAN<br>ARYAKT BINTI ACIAAN                       | COURSE PLANNER         | ASMAKAN REKOO KETOANNADIRAN<br>O                |
| RNYATA<br>DR.<br>1<br>2<br>3 | AN KUALITI TAKWIM<br>KOD KURISUS<br>MPU21032<br>MPU21032<br>MPU21032                    | 6 JADUAL WAKTU KURIKULUM, SILIBI<br>SEKSYEN KURIKISI SUDKOO<br>DOUYE<br>DBETA<br>DBETA          | US & CLST PEMANTALIAN PAP PEI<br>COURSE PLANNER<br>PENTEKANA KURTUS<br>ARYANT BINT ACMAN<br>ARYANT BINT ACMAN                           |                        | BEMAKAN RENGO KETIGANGNANIAN<br>O<br>O<br>O     |
| DR.<br>1<br>2<br>3           | KOD KURISUS           MPU21822           MPU21822           MPU21822           MPU21832 | 6 JADUAL WAKTU KURIKULUM, SILIBI<br>BOKSYON KURIKUS ( BUOKOO<br>DOURE<br>DBB1A<br>DBB1B<br>KKA1 | US & CIST PERMITAUMI PAP PER<br>COURSE PLANNER<br>PRINTLEADIA KURBUS<br>ARVIANTI BINT ACMAN<br>ARVIANTI BINT ACMAN<br>SOLUMINET SMAULON |                        | SEMANAN REKOO KETIANGUJUKAN<br>O<br>O<br>O<br>O |

Ikon 2 hanya keluar untuk tarikh-Tarikh yang telah di-link dengan jadual waktu. Dalam contoh di bawah, kursus ini diadakan pada hari Isnin (Monday) dan Rabu (Wednesday).
Tiada ikon 2 yang keluar pada hari Selasa, Khamis dan Jumaat. Oleh itu, tiada ralat atau kekeliruan untuk "klik" pengemaskinian ketidakhadiran pada hari yang salah.

| Catathan pada ruangan refleksi bahawa pengendalian PdP anda dijalankan pada hari lain sekiranya kelas anda du jatuh pada hari coti umum. |                                                                                                    |                                                                                                    |                             |                                                 |                                              |         |  |  |
|----------------------------------------------------------------------------------------------------|----------------------------------------------------------------------------------------------------|----------------------------------------------------------------------------------------------------|-----------------------------|-------------------------------------------------|----------------------------------------------|---------|--|--|
| Minggu                                                                                                    | Торій                                                                                                    | CLO                                                                                                    | Recor<br>Allo<br>(F<br>Asse | mmended<br>Time<br>ocation<br>RTA) /<br>essment |                                              | Remarks |  |  |
| 1<br>15.8.2022-<br>21.8.2022                                                                                                    |                                                                                                    | PENDAFTARAN PELAJAR BAHARU & AKTIVITI SUAI KEN                                                                                                    | IAL                         |                                                 |                                              |         |  |  |
|                                                                                                    |                                                                                                    |                                                                                                    |                             |                                                 | 22.8.2022<br>Monday<br>23.8.2022<br>Tuesday  |         |  |  |
| 2<br>22.8.2022-<br>28.8.2022                                                                                                    | 1.0 * PENGENALAN KURSUS DAN PENTAKSIRAN 1.0 PENCENALAN PEN<br>MALAYSIA 1.1 Menjelaskan pengenalan etika dan peradaban 1.2 Membinca<br>koloniai, koloniai dan pasca-koloniai 1.3 Menjelaskan kerangka menganai<br>struktur sosiai dan biografi 1.4 Membentangkan penghayatan etika dan pera<br>dam masyarakat liokai dan ciobali 1.5 Membentangkan penghayatan etika dan pera<br>dam masyarakat liokai dan ciobali 1.5 Membentangkan penghayatan etika dan pera<br>dam masyarakat liokai dan ciobali 1.5 Membentangkan penghayatan etika dan pera<br>dam masyarakat liokai dan ciobali 1.5 Membentangkan penghayatan etika dan pera<br>dan masyarakat liokai dan dan dan dan dan dan dan dan dan dan | IGHAYATAN ETIKA DAN PERADABAN DALAM ACUAN<br>ngkan susur masa etika dan peradaban berdasarkan pra-<br>isis etika dan peradaban acuan Malaysia melalui sejarah,<br>daban mengikut peringkat – individu, keluarga, komuniti,<br>an peradaban mengikut peningkat – medirakan pesara dan | CLO 1                       | 2:1:0                                           | 24.8.2022<br>Wednesday                       |         |  |  |
|                                                                                                    | pasaran 2.0 KONSEP ETIKA DAN PERADABAN 2.1 Menjelaskan perp                                                                                                    | erakan idea dan amalan etika dan peradaban dunia                                                                                                    |                             |                                                 | 26.8.2022<br>Friday<br>27.8.2022             |         |  |  |
|                                                                                                    |                                                                                                    |                                                                                                    |                             |                                                 | 28.8.2022<br>Standay                         |         |  |  |
|                                                                                                    |                                                                                                    |                                                                                                    |                             |                                                 | 29.3.2022<br>Monday<br>30.3.2022<br>Transfer |         |  |  |
| 3<br>29.8.2022-                                                                                                    | 2.0 2.0 KONSEP ETIKA DAN PERADABAN 2.2 Menjelaskan konsep etika dari<br>sebelum, semasa dan selepas Enlightenment b. Agama dan kepercayaan c. i<br>konsep peradaban dari perspektif: a. Kolonialisme dan Pasca Kolonialisme                                                                                                    | perspektif: a. Sejarah pemikiran Eropah, daripada zaman 🅃<br>Colonialisme dan Pasca Kolonialisme 2.3 Membentangkan<br>b. Timur dan Barat c. Agama dan kepercayaan 3.0 ETIKA                                                                                                    | CLO 1                       | 1:1:1                                           | 31.8.2022<br>Wednesday                       |         |  |  |
| 4.9.2022                                                                                                    | DAN PERADABAN DALAM MASTARARA I REPELBAGAIAN 3.1 Menjelaski<br>kepelbagaian                                                                                                    | in pembentukan etika dan peradaban dalam masyarakat                                                                                                    |                             |                                                 | 1.9.2022<br>Thursday<br>2.9.2022<br>Friday   |         |  |  |
|                                                                                                    |                                                                                                    |                                                                                                    |                             |                                                 | 3.9.2022<br>Saturday<br>4.9.2022             |         |  |  |
|                                                                                                    |                                                                                                    |                                                                                                    |                             |                                                 | Sumary                                       |         |  |  |

# 4. Klik *p*ada hari pertemuan . Contoh di bawah ialah pada hari Isnin.

|                              |                                                                                                    |       |       | Tangetay                                        |  |
|------------------------------|----------------------------------------------------------------------------------------------------|-------|-------|-------------------------------------------------|--|
| 2<br>22.8.2022-<br>28.8.2022 | 1.0 - PENGERALAN KURSU DAN ERJANSIBAN TAN SIGAN AN DENGANALAN PENGHAWATAN ETIKA DAN FERADABAN DALAM ACUAN<br>MALAYSIA 11 Manjakana penganahan dika dan peradaban J Memihangdian surum mas dika dan peradaban berdasarian pra-<br>kolonial, kolonial dan pesa-baohaint 13 Menjelakana kerangka menganalisis etika dan peradaban an suan Malaysia melaki sejarah.<br>Partukur sosil dan biografi 1.4 Membertangan penghayatan etika dan peradaban mengjatuk tonteka masyarakat. (Ngar<br>dan mayarakat (Iokia) dan JOBMET DIKA DAN BERDABAN SI Membertanggian suan Malaysia melakan berganakatan dika dan peradaban dunia berganakatan dika dan peradaban dunia berganakatan dika dan peradaban dunia berganakatan dika dan peradaban dunia berganakatan dika dan peradaban dunia | CLO 1 | 2:1:0 | 24.8.2022<br>Wednesday<br>25.8.2022<br>Thursday |  |
|                              |                                                                                                    |       |       | 26.8.2022<br>Friday                             |  |
|                              |                                                                                                    |       |       | 27.8.2022<br>Saturday                           |  |
| _                            |                                                                                                    |       |       | 28.8.2022<br>South                              |  |
|                              |                                                                                                    |       |       | - something                                     |  |
|                              |                                                                                                    |       |       | 29.8.2022<br>Monday                             |  |
|                              |                                                                                                    |       |       | 30.8.2022<br>Tuesday                            |  |
| 3                            | 2.0 2.0 KONSEP ETIKA DAN PERADABAN 2.2 Menjelaskan konsep etika dari perspektif: a. Sejarah pemikiran Eropah, daripada zaman<br>sebelum, semasa dan selepas Enlightemment b. Agama dan kepercayaan c. Kolonialisme dan Pasca Kolonialisme 2.3 Membatangkan<br>konsep eradaban dari persektif a. Kolonialisme dan Pasca Kolonialisme b. Timur dan Pasca K. Agama dan kepercayaan 3.0 ETIKA                                                                                                    | CLO 1 | 1:1:1 | 31.8.2022<br>Wednesday                          |  |
| 4.9.2022-                    | DAN PERADABAN DALAM MASYARAKAT KEPELBAGAIAN 3.1 Menjelaskan pembentukan etika dan peradaban dalam masyarakat<br>kepelbagaian                                                                                                    |       |       | 1.9.2022<br>Thursday                            |  |
|                              |                                                                                                    |       |       | 2.9.2022<br>Friday                              |  |
|                              |                                                                                                    |       |       | 3.9.2022<br>Saturday                            |  |
|                              |                                                                                                    |       |       | 4.9.2022<br>Sometay                             |  |
|                              |                                                                                                    |       |       |                                                 |  |
| -                            |                                                                                                    |       |       | 5.9 22                                          |  |
|                              |                                                                                                    |       |       | 6.9.2022<br>Tuesday                             |  |
| 4                            | 3.0 3.0 ETIKA DAN PERADABAN DALAM MASYARAKAT KEPELBAGAIAN 3.2 Membincangkan komponen etika dan peradaban: a.                                                                                                    | CLO 1 | 1:2:0 | 7.9.2022<br>Wednesday                           |  |
| 11.9.2022-                   | Persekitaran Geo-Iizikai b. Masyarakat dan demogran c. Ekonomi dan Pasaran d. Paisaian dan Pemikiran                                                                                                    |       |       | 8.9.2022<br>Thursday                            |  |
|                              |                                                                                                    |       |       | 9.9.2022<br>Friday                              |  |
|                              |                                                                                                    |       |       | 10.9.2022<br>Saturday                           |  |
|                              |                                                                                                    |       |       | 11.9.2022<br>Sonday                             |  |

4. Pilih samada untuk mengemaskini Ketidakhadiran dan Refleksi sekali ataupun hanya mengemaskini Refleksi sahaja

|                                                                           |                                                                                                    | KEMASKIN KETIDAKHADIRAN AFFLEKSI / REMARKS<br>MPU21032 DOUIB<br>JUN 2022 |         |                    |                        |
|---------------------------------------------------------------------------|----------------------------------------------------------------------------------------------------|--------------------------------------------------------------------------|---------|--------------------|------------------------|
| Sila pilih ops<br>Ket daki<br>TARIKH 5 Se<br>Sila tanda k<br>yang tidak 1 | iyen untuk dikemaskini<br>hadiran & Refleksi<br>ptember 2022 (Monday)<br>etidakhadiran untuk pelajar<br>hadir sahaja dan kilk OK. | O Refleksi sahaja                                                        |         | Nota: O- TIDAK HAD | DIR K-KENYATAAN        |
| Bil.                                                                      | No. Pend<br>(Klik untuk lihat e-<br>Dokumen pelajar)                                                                              | Nana                                                                     | Seksyen | Ketidakhadiran (%) | 11:00 - 13:<br>(2 JAM) |
| 1                                                                         | 01DGU22F1026                                                                                                    | MAT ZUL HAIRIE BIN MAT ZAID                                              | DGU1B   | 0.00               | v                      |
| 2                                                                         | 01DGU22F1027                                                                                                    | MUHAMMAD AZRUL AIDIL BIN MAT ARIS                                        | DGU1B   | 0.00               | ~                      |
| 3                                                                         | 01DGU22F1028                                                                                                    | MUHAMMAD IRFAN FADLI BIN MOHD AZAM                                       | DGU1B   | 0.00               | •                      |
| 4                                                                         | 01DGU22F1029                                                                                                    | NURFAZIRA BINTI SAMSURI                                                  | DGU1B   | 0.00               | v                      |
| 5                                                                         | 01DGU22F1030                                                                                                    | NURUL AYUNI BINTI ROSLAN                                                 | DGU1B   | 0.00               | ~                      |
| 6                                                                         | 01DGU22F1031                                                                                                    | NITHILAN AIL MATHAN RAJ                                                  | DGU1B   | 0.00               |                        |

#### 5. Tanda **0** atau **K**.

| Ketidakh                       | adiran & Refleksi                                      | Refleksi sahaja                             |         |                    |                             |
|--------------------------------|--------------------------------------------------------|---------------------------------------------|---------|--------------------|-----------------------------|
| TARIKH 5 Sep                   | tember 2022 (Monday)                                   |                                             |         |                    |                             |
| Sila tanda ke<br>yang tidak ha | tidakhadiran untuk pelajar<br>adir sahaja dan klik OK. |                                             |         | Nota: O- TIDAK P   | HADIR K-KENYATAAN/KEBENARAN |
| Bil.                           | No. Pend<br>(Klik untuk lihat e-<br>Dokumen pelajar)   | Nama                                        | Seksyen | Ketidakhadiran (%) | 11:00 - 13:00<br>(2 JAM)    |
| 1                              | 01DGU22F1026                                           | MAT ZUL HAIRIE BIN MAT ZAID                 | DGU1B   | 0.00               | ~                           |
| 2                              | 01DGU22F1027                                           | MUHAMMAD AZRUL AIDIL BIN MATARIS            | DGU1B   | 0.00               | ~                           |
| 3                              | 01DGU22F1028                                           | MUHAMMAD IRFAN FADLI BIN MOHD AZAM          | DGU1B   | 0.00               | ~                           |
| 4                              | 01DGU22F1029                                           | NURFAZIRA BINTI SAMSURI                     | DGU1B   | 0.00               | ~                           |
| 5                              | 01DGU22F1030                                           | NURUL AYUNI BINTI ROSLAN                    | DGU1B   | 0.00               | v                           |
| 6                              | 01DGU22F1031                                           | NITHILAN A/L MATHAN RAJ                     | DGU1B   | 0.00               | ~                           |
| 7                              | 01DGU22F1032                                           | NUR HIDAYAH BINTI LUKMAN                    | DGU1B   | 0.00               | ~                           |
| 8                              | 01DGU22F1033                                           | MUHAMMAD ALIF IMRAN BIN MAT NOR             | DGU1B   | 0.00               | ~                           |
|                                | 01DGU22F1034                                           | NUR IZZAH NAZURAH BINTI AZNAN               | DGU1B   | 0.00               | ×                           |
| 10                             | 01DGU22F1035                                           | MOHAMAD NAQIB DARWISH BIN MOHAMAD AIDIL     | DGU1B   | 0.00               | ~                           |
| 11                             | 01DGU22F1036                                           | MUHAMMAD ADNAN AIMAN BIN ZAMRI              | DGU1B   | 0.00               | ~                           |
| 12                             | 01DGU22F1037                                           | ALIA NADHIRAH BINTI ABDUL RAHIM             | DGU1B   | 0.00               | ×                           |
| 13                             | 01DGU22F1038                                           | NUR AINNATUL NAJWA                          | DGU1B   | 0.00               | <ul> <li></li> </ul>        |
| 14                             | 01DGU22F1039                                           | AHMAD KHAIRUNNAZMI BIN ABDUL MAJIS          | DGU1B   | 4.76               | 0                           |
| 15                             | 01DGU22F1040                                           | SITI NURZULAIKA BINTI NAROWI                | DGU1B   | 0.00               |                             |
| 16                             | 01DGU22F1041                                           | MUHAMMAD AREEF NABIL BIN MOHD KAMARUL AZHAR | DGU1B   | 0.00               | KIN                         |
| 17                             | 01DGU22F1042                                           | MUHAMMAD TAUFIQUL QAYYUM BIN AHMAD HAIRUL   | DGU1B   | 0.00               |                             |
| 18                             | 01DGU22F1043                                           | AINUN NAYLIANA BINTI KHAIRIL                | DGU1B   | 0.00               | ×                           |

#### 6. Skrol ke bawah untuk menulis refleksi.

| 14        | 01DGU22F1028         | AHMAD KHAIRUNNA                                                                | ZMI BIN ABOUL MAJIS                             | 5                                                                                          | GU1B                                                                     | 4.76                                                                                                    | 0.4 |
|-----------|----------------------|--------------------------------------------------------------------------------|-------------------------------------------------|--------------------------------------------------------------------------------------------|--------------------------------------------------------------------------|----------------------------------------------------------------------------------------------------|-----|
| 15        | 01DGU22F1040         | SITI NURZULAIKA BI                                                             | ITI NAROWI                                      | 5                                                                                          | GU1B                                                                     | 0.00                                                                                                    | ¥   |
| 16        | 01DGU22F1041         | MUHAMMAD AREEF NABIL BIN MOHD KAMARUL AZHAR                                    |                                                 |                                                                                            | GU1B                                                                     | 0.00                                                                                                    | *   |
| 17        | 01DGU22F1042         | MUHAMMAD TAUFIG                                                                | JL QAYYUM BIN AHMAD HAIRUL                      | 5                                                                                          | GU1B                                                                     | 0.00                                                                                                    | *   |
| 18        | 01DGU22F1043         | AINUN NAYLIANA BI                                                              | ITI KHAIRIL                                     | 5                                                                                          | GU18                                                                     | 0.00                                                                                                    | *   |
| 19        | 01DGU22F1044         | VARSHNI NAIDU A/P                                                              | THIYAGARAJULOO NAIDU                            | 6                                                                                          | GU1B                                                                     | 0.00                                                                                                    | *   |
| 20        | 01DGU22F1045         | MUHAMMAD SYAHM                                                                 | IKMAL BIN M AMRRAN                              |                                                                                            | OGU1B                                                                    | 0.00                                                                                                    | *   |
| 21        | 01DGU22F1046         | MUHAMMAD ADAM                                                                  | IN MOHD ZAIDI                                   |                                                                                            | OGU1B                                                                    | 0.00                                                                                                    | ¥   |
| 22        | 01DGU22F1047         | MUHAMMAD SYAZRI                                                                | . BIN HASBULLAH                                 | 6                                                                                          | GU1B                                                                     | 0.00                                                                                                    | *   |
| 23        | 01DGU22F1048         | NUR SYAFIQAH ALY                                                               | BINTI MOHD SHARIFUDDIN                          | 5                                                                                          | OGU1B                                                                    | 0.00                                                                                                    | *   |
| 24        | 01DGU22F1049         | DANIAL AIMAN TAN                                                               | SIN REDHWAN TAN                                 | 5                                                                                          | GU18                                                                     | 0.00                                                                                                    | ¥   |
| 25        | 01DGU22F1050         | AIDIF SHAMIN BIN S                                                             | HAIM                                            | 5                                                                                          | GUIB                                                                     | 0.00                                                                                                    | ¥   |
| 26        | 01DGU22F1076         | NURIN DAMIA BINTI                                                              | EFFREY                                          |                                                                                            | GU18                                                                     | 2.38                                                                                                    | w.  |
|           |                      |                                                                                | I                                               |                                                                                            |                                                                          |                                                                                                    |     |
| 100       | REFLEKSI / REMARKS * |                                                                                |                                                 |                                                                                            |                                                                          |                                                                                                    |     |
| 100       | REFLEKSI/REMARKS*    | APLIKASI POPOT                                                                 |                                                 | BRAIN STORMING                                                                             | CASE STUDY                                                               | COLLOBORATIVE LEARNING                                                                                                    |     |
| 100       | REFLEKSI / REMARKS * | APLIKASI POPOT<br>ASYNCHORONOUS     DEBATE                                     | APUKASI POPET SYNCHOLOGOUS     O descut temposo | BRAIN STORMING                                                                             | CASE STUDY                                                               | COLLOBORATIVE LEARNING                                                                                                    |     |
| 100 Cont  | REFLEKSI / REMARKS * | APLIKASI POPOT<br>ASTNCHORONOUS<br>DEBATE<br>FORUM                             |                                                 | BRAIN STORMING<br>EQUCATIONAL<br>INTERACTIVE LEARNING                                      | CASE STUDY     EXPERIMINAL     LEARNING     LEARNING CAMPS               | COLLOBORATIVE LEARNING FLIP CLASSROOM RADIAL - COMPUTER LABORATORY                                                                                                    |     |
| ווי כנכנו | REFLEKSI / REMARKS * | APLINASI POPOT<br>ASTICHOROMOUS<br>DEBATE<br>FORUM<br>PACTICAL -<br>EXPERIMENT |                                                 | BRAIN STORMING EDUCATIONAL INDUSTRAL VISIT FIELD TRIP INTERACTIVE LEARNING PROBLEM SOLVING | CASE STUDY EXPERIENTIAL LEARNING LEARNING CAMPS EXPLOSECT BASED LEARNING | COLLOBORATIVE LEARNING FLIP CLASSROOM FLIP CLASSROOM FLIP FLIP CLASSROOM FLIP CLASSROOM FLIP CLASSROOM FLIP CLASSROOM FLIP CLASSROOM FLIP CLASSROOM FLIP CLASSROOM FLIP CLASSROOM FLIP FLIP FLIP FLIP FLIP FLIP FLIP FLIP FLIP FLIP FLIP FLIP FLIP FLIP FLIP FLIP FLIP FLIP FLIP FLIP |     |

7. Pilih kaedah pengajaran dan klik Kemaskini.

| 20 | 01003/2371049                                                                     | MUHAMMAD SYAHIM                                                                           | IKMAL DIN M AMERIAN                                                              | 0                                                                                                    | 0018                                                                                                    | 0.00                                                                                                    |  |
|----|-----------------------------------------------------------------------------------|-------------------------------------------------------------------------------------------|----------------------------------------------------------------------------------|----------------------------------------------------------------------------------------------------|----------------------------------------------------------------------------------------------------|----------------------------------------------------------------------------------------------------|--|
| 21 | 010002271046                                                                      | MUHAMMAD ADAM                                                                             | en Moho Zaloi                                                                    | 0                                                                                                    | 0018                                                                                                    | 0.00                                                                                                    |  |
| 22 | 010052251047                                                                      | MUHAMMAD SYAZRI                                                                           | L BIN HASBULLAH                                                                  | 0                                                                                                    | oute                                                                                                    | 0.00                                                                                                    |  |
| 20 | 010002251048                                                                      | NUR SYAFIGAH ALT                                                                          | BINTI MOHD SHARFUDDIN                                                            | 0                                                                                                    | 0018                                                                                                    | 0.00                                                                                                    |  |
| 24 | 010002275049                                                                      | DANIAL AMAN TAN                                                                           | BIN RECHWAN TAN                                                                  | 0                                                                                                    | GU18                                                                                                    | 6.00                                                                                                    |  |
| 28 | 8109U22F3888                                                                      | AIDIF SHAMN BIN S                                                                         | LHAIM                                                                            | 0                                                                                                    | oute                                                                                                    | 0.00                                                                                                    |  |
| 24 | 010002261076                                                                      | NURIN DAMA BINTI                                                                          | APPREY                                                                           | 0                                                                                                    | oute                                                                                                    | 2.09 (V)                                                                                                    |  |
|    | REFLEXS (REMARKS)                                                                 |                                                                                           |                                                                                  |                                                                                                    |                                                                                                    |                                                                                                    |  |
|    | REFLEXS / REMARKS -                                                               |                                                                                           |                                                                                  | C BRAN STORMS                                                                                                    | C CAME BTHEF                                                                                                    | C COLLOBORATIVE LEARNING                                                                                          |  |
|    | REFLEXSTREMARKS                                                                   | O APLAAS POPOT<br>ASTRONODOUS                                                             | Anuna mer monotonos     se      se so meno                                       | C BRAIN STORMAS<br>C EDUCATIONAL<br>MODITIONAL VIEW FEELD TRAP                                                                | C CAME BISON                                                                                                    | COLLOBORATIVE LEARNING                                                                                            |  |
|    | REFLEX.S/ REMARKS *                                                               | APLIKAS FOROT<br>ASTRONOUS     OESAFE     FORUM                                           | Anuna Port Innocessory     crack Inneces     George Sciences     George Sciences | BRAIN STORMING     EDUCATIONAL     MODITIONAL VIEW FIELD TRUP     INTERACTIVE (LARRING                                        | C CASE BYOM                                                                                                    | COLLOBORATIVE LEARNING FLIP-CLASSIGOM G PLIP-CLASSIGOM Limboratore Limboratore L                                  |  |
|    | REFLEXE/ REMARKS *<br>RAEDAH PENGAJARAN<br>BURAN TRADISIONAL<br>C (Anjiseketa)    | AALAASI POPOT<br>ASYNCHOROROUS     OEMATE     FORIAM     FORIAM     FORIAM                |                                                                                  | BRAIN ATORMANS     BRAIN ATORMANS     BOUCATIONAL     MOUSTINGL VIEW FIELD TREP     INTERACTIVE LEARNING     PROBLEM SOLVING  | CANE HISOF<br>CONDENTIAL<br>CLANNING<br>CLANNING<br>CLANNIN<br>CLANNING<br>CLANNING<br>CLANNIN<br>CLANNING<br>CLANNING<br>CLANNING<br>CLANNING<br>C                                                                                  | COLLOBORATIVE LEARNING  FLIP-CLASSROOM  AUGUATORE  RADOLATIONE  PARTIES & GAMES                                   |  |
|    | REFLEXS / REMARKS *<br>KARDAH PENGAJARAN<br>BURAN TRADISIONAL<br>C (UN)Select All | AALAASI POPOT<br>AYYOORONOUS<br>OEMAT<br>FORM<br>FORM<br>PALTOCAL -<br>EXTENSION<br>ORLAN |                                                                                  | BRAN STORMS     BRAN STORMS     BRAN STORMS     BROATSNA VIET FILLO THE     HORACTINE GAMING     PROBLEM SOLVING     SMICLEDO | CANE INTON<br>CONTRACTOR<br>CONTRACTOR<br>CANNING<br>CANNING<br>CANNI | COLLOBORATHE LEARNING<br>FLIP-CLASSROOM<br>FLIP-CLASSROOM<br>CMDL153 GAMES<br>CMDL153 GAMES<br>TECHNOLODY ENABLED |  |

8. Klik **OK** untuk mengesahkan pengemaskinian rekod Ketidakhadiran

| ← → X ① ▲ Not secure   ipuspus.edu.my/ipus/edit_refielsi_course_outline.php | X                                                                                          | 2 2 |
|-----------------------------------------------------------------------------|--------------------------------------------------------------------------------------------|-----|
|                                                                             | ipuo puo edu.my says<br>Refletsi / remarks tribh dikenastini. Sila Telfresh Course Outline |     |
|                                                                             |                                                                                            |     |
|                                                                             |                                                                                            |     |
|                                                                             |                                                                                            |     |
|                                                                             |                                                                                            |     |

#### Video tatacara penggunaan COURSE PLANNER

|                    | e-FRP HANIZA NORLIN BT MD YUSOF                                                                                                    |
|--------------------|----------------------------------------------------------------------------------------------------|
|                    |                                                                                                    |
|                    | NO. RUJUKAN: PUO J JAR I 1164 J 555 JUN 2022<br>MULAI 15 0005 2022 HNDDA 1 JANUARI 2023                                                                                                    |
|                    | Borang Pangasahan Semalan 4/8/P                                                                                                    |
| PERNYATAAN KUALITI | TAKWIM & JADUAL WAKTU KURIKULUM, SILIBUS & CIST PEMANTAUAN P&P PENILAIAN COURSE PLANNER                                                                                                    |
|                    | PERNVATAAN KUALITI<br>Tarih Konsakii: 23 0005 1927 01:42:00 PM                                                                                                    |
|                    | ≡ 1/1   - +   □ ♦ ± ● i                                                                                                    |
|                    | VE<br>Next a truth CM (Damer ung Next a call,<br>Science and Annual CM (Call),<br>Next a call of the CM (Call),<br>Next a call of the CM (Call),<br>Next a call of th |

# UNIT 4 CIRI-CIRI KAWALAN KUALITI

Course Planner mempunyai beberapa ciri-ciri kawalan kualiti seperti berikut:

Ikon *Providence in the selected in the selected* 

|                              | Catatkan pada ruangan refleksi bahawa p                                                                                                    | engendallan PdP anda dijalankan pada hari lain sekiranya kelas anda itu ja                                                                                                    | ituh pada hari | eve umum.                                            |                                              |         |
|------------------------------|----------------------------------------------------------------------------------------------------|----------------------------------------------------------------------------------------------------|----------------|------------------------------------------------------|----------------------------------------------|---------|
| Minggu                       | Topik                                                                                                    | CLO                                                                                                    | Reco           | ommended<br>Time<br>focation<br>(RTA) /<br>seasonent |                                              | Remarks |
| 1<br>15.8.2022-<br>21.8.2022 |                                                                                                    | PENDAFTARAN PELAJAR BAHARU & AKTIVITI SUAI KEN                                                                                                    | 4AL            |                                                      |                                              |         |
|                              |                                                                                                    |                                                                                                    |                |                                                      | 22.8.3022<br>Montky                          |         |
| 2                            | 1.0 ° PENGENALAN KURSUS DAN PENTAKSIRAN 1.0 PENGENALAN<br>MALAYSIA 1.1 Menjelaskan pengenalan etika dan peradaban 1.2 Membi<br>kolonial, kolonial dan pasca-kolonial 1.3 Menjelaskan kerangka menga            | PENGHAYATAN ETIKA DAN PERADABAN DALAM ACUAN<br>ncangkan susur masa etika dan peradaban berdasarkan pra-<br>nalisis etika dan peradaban acuan Malaysia melalui sejarah,                                                                                                    | 0.01           | 244                                                  | Tuntilay<br>24.8.2022<br>Wednesday           |         |
| 22.8.2022-<br>28.8.2022      | struktur sosial dan biografi 1.4 Membentangkan penghayatan etika dan<br>dan masyarakat (lokal dan global) 1.5 Membentangkan penghayatan eti<br>pasaran 2.0 KONSEP ETIKA DAN PERADABAN 2.1 Menjelaskan p        | embentangkan penghayatan etika dan peradaban mengikut peringkat – individu, keluarga, komuniti,<br>p1 1.6 Membentangkan penghayatan etika dan peradaban mengikut konteks masyarakat, negara dan<br>A DAN PERADABAN 2.1 Menjelaskan pergerakan idea dan amalan etika dan peradaban dunia |                | 2.5.9                                                | 25.8.2022<br>Thurnday<br>26.8.2022           |         |
|                              |                                                                                                    |                                                                                                    |                |                                                      | 27.A.2022<br>Saturday                        |         |
|                              |                                                                                                    |                                                                                                    |                | _                                                    | Sunday                                       |         |
|                              |                                                                                                    |                                                                                                    |                |                                                      | 29.8.2022<br>Mondby<br>30.8.2022<br>Townstay |         |
| 3                            | 2.0.2.0 KONSEP ETIKA DAN PERADABAN 2.2 Menjelaskan konsep etika<br>sebelum, semasa dan selepas Enlightenment b. Agama dan kepercayaar<br>konsep peradaban dari perspektif: a. Kolonialisme dan Pasca Koloniali | dari perspektif: a. Sejarah pemikiran Eropah, daripada zaman D<br>r c. Kolonialisme dan Pasca Kolonialisme 2.3 Membentangkan<br>sme b. Timur dan Barat c. Agama dan kepercayaan 3.0 ETIKA                                                                                               | CLO 1          | 1:1:1                                                | 31.8.2022<br>Wednesday                       |         |
| 4.9.2022                     | DAN PERADABAN DALAM MASYARAKAT KEPELBAGAIAN 3.1 Menjel<br>kepelbagaia                                                                                                    | askan pembentukan etika dan peradaban dalam masyarakat<br>n                                                                                                    |                |                                                      | 1.9.2022<br>Thursday<br>2.9.2022<br>Folday   |         |
|                              |                                                                                                    |                                                                                                    |                |                                                      | 1.9.2022<br>Saturday                         |         |
|                              |                                                                                                    |                                                                                                    |                |                                                      | 4.5.2121<br>Sunday                           |         |

Course Planner mempunyai beberapa ciri-ciri kawalan kualiti seperti berikut:

 Peratus ketidakhadiran terpapar jelas untuk makluman dan tindakan pensyarah kursus untuk membuat pemantauan ketidakhadiran pada pelajarpelajar yang mempunyai masalah sedemikian.

| Ketidakha                                                                       | adiran & Refleksi                                    | ○ Refleksi sahaja                           |         |                    |                             |
|---------------------------------------------------------------------------------|------------------------------------------------------|---------------------------------------------|---------|--------------------|-----------------------------|
| TARIKH 5 Sep                                                                    | tember 2022 (Monday)                                 |                                             |         |                    |                             |
| Sila tanda ketidakhadiran untuk pelajar<br>yang tidak hadir sahaja dan klik OK. |                                                      |                                             |         | Nota: O- TIDAK H   | HADIR K-KENYATAAN/KEBENARAN |
| Bil.                                                                            | No. Pend<br>(Kilk untuk lihat e-<br>Dokumen pelajar) | Kans                                        | Seksyen | Ketidakhadiran (%) | 11:00 - 13:00<br>(2 JAM)    |
| 1                                                                               | 01DGU22F1026                                         | MAT ZUL HAIRIE BIN MAT ZAID                 | DGU1B   | 0.00               | ~                           |
| 2                                                                               | 01DGU22F1027                                         | MUHAMMAD AZRUL AIDIL BIN MAT ARIS           | DGU1B   | 0.00               | •                           |
| 3                                                                               | 01DGU22F1028                                         | MUHAMMAD IRFAN FADLI BIN MOHD AZAM          | DGU1B   | 0.00               | •                           |
| 4                                                                               | 01DGU22F1029                                         | NURFAZIRA BINTI SAMSURI                     | DGU1B   | 0.00               | ~                           |
| 5                                                                               | 01DGU22F1030                                         | NURUL AYUNI BINTI ROSLAN                    | DGU1B   | 0.00               | •                           |
| 6                                                                               | 01DGU22F1031                                         | NITHILAN A/L MATHAN RAJ                     | DGU1B   | 0.00               | ~                           |
| 7                                                                               | 01DGU22F1032                                         | NUR HIDAYAH BINTI LUKMAN                    | DGU1B   | 0.00               | ~                           |
| 8                                                                               | 01DGU22F1033                                         | MUHAMMAD ALIF IMRAN BIN MAT NOR             | DGU1B   | 0.00               | ~                           |
| 9                                                                               | 01DGU22F1034                                         | NUR IZZAH NAZURAH BINTI AZNAN               | DGU1B   | 0.00               | •                           |
| 10                                                                              | 01DGU22F1035                                         | MOHAMAD NAQIB DARWISH BIN MOHAMAD AIDIL     | DGU1B   | 0.00               | •                           |
| 11                                                                              | 01DGU22F1036                                         | MUHAMMAD ADNAN AIMAN BIN ZAMRI              | DGU1B   | 0.00               | ~                           |
| 12                                                                              | 01DGU22F1037                                         | ALIA NADHIRAH BINTI ABDUL RAHIM             | DGU1B   |                    | ~                           |
| 13                                                                              | 01DGU22F1038                                         | NUR AINNATUL NAJWA                          | DGU1B   | 0.00               |                             |
| 14                                                                              | 01DGU22F1039                                         | AHMAD KHAIRUNNAZMI BIN ABOUL MAJIS          | DGU1B   | 4.76               |                             |
| 15                                                                              | 01DGU22F1040                                         | SITI NURZULAIKA BINTI NAROWI                | DGU1B   | 0.00               |                             |
| 16                                                                              | 01DGU22F1041                                         | MUHAMMAD AREEF NABIL BIN MOHD KAMARUL AZHAR | DGU1B   | 0.00               | 0<br>K                      |
| 17                                                                              | 01DGU22F1042                                         | MUHAMMAD TAUFIQUL QAYYUM BIN AHMAD HAIRUL   | DGU1B   | 0.00               | v                           |
| 18                                                                              | 01DGU22F1043                                         | AINUN NAYLIANA BINTI KHAIRIL                | DGU1B   | 0.00               | v                           |
| 19                                                                              | 01DGU22F1044                                         | VARSHNI NAIDU A/P THIYAGARAJULOO NAIDU      | DGU1B   | 0.00               | ~                           |

| DGU1B | 0.00 |        |
|-------|------|--------|
| DGU1B | 4.76 | 0 4    |
| DGU1B | 0.00 |        |
| DGU1B | 0.00 | 0<br>K |

3. Opsyen untuk mengemaskini Ketidakhadiran & Refleksi atau Refleksi sahaja menggelakkan kumpulan pensyarah yang membuat "team teaching" untuk membuat "double-entry attendance". Hanya pensyarah utama sahaja yang mengambil kehadiran dan pensyarah kedua boleh memngemaskini Refleksi PdPnya tanpa menganggu data Ketidakhadiran kelas tersebut.

| tanda ke<br>j tidak h | tidakhadiran untuk pelajar<br>adir sahaja dan klik OK. |                                    |         | Nota: O- TIDAK HA  | DIR K-KENYATAAN/KEBEN    |
|-----------------------|--------------------------------------------------------|------------------------------------|---------|--------------------|--------------------------|
| BII.                  | No. Pend<br>(Klik untuk lihat e-<br>Dokumen pelajar)   | Nana                               | Seksyen | Ketidakhadiran (%) | 11:00 - 13:00<br>(2 JAM) |
| 1                     | 01DGU22F1026                                           | MAT ZUL HAIRIE BIN MAT ZAID        | DGU1B   | 0.00               |                          |
| 2                     | 01DGU22F1027                                           | MUHAMMAD AZRUL AIDIL BIN MAT ARIS  | DGU1B   | 0.00               | ~                        |
| 3                     | 01DGU22F1028                                           | MUHAMMAD IRFAN FADLI BIN MOHD AZAM | DGU1B   | 0.00               | •                        |
| 4                     | 01DGU22F1029                                           | NURFAZIRA BINTI SAMSURI            | DGU1B   | 0.00               | ~                        |
| 5                     | 01DGU22F1030                                           | NURUL AYUNI BINTI ROSLAN           | DGU1B   | 0.00               | ~                        |
| 6                     | 01DGU22F1031                                           | NITHILAN AIL MATHAN RAJ            | DGU1B   | 0.00               | ~                        |
| 7                     | 01DGU22F1032                                           | NUR HIDAYAH BINTI LUKMAN           | DGU1B   | 0.00               | ~                        |
| 8                     | 01DGU22F1033                                           | MUHAMMAD ALIF IMRAN BIN MAT NOR    | DGU1B   | 0.00               | <b>v</b>                 |
|                       | Ketidakhad                                             | liran & Refleksi                   |         | O Reflek           | si sahaja                |
| 0                     |                                                        |                                    |         |                    |                          |

| Bil. | No. Pend<br>(Klik untuk lihat e-<br>Dokumen pelajar) |                             |  |
|------|------------------------------------------------------|-----------------------------|--|
| 4    | 0100110051000                                        | MAT 711 HAIDIE DIN MAT 7410 |  |

 Perincian pengemaskinian releksi merangkumi (1) kaedah pengajaran (2) tarikh (3) jam (4) jumlah hari diambil untuk mengemaskini refleksi.

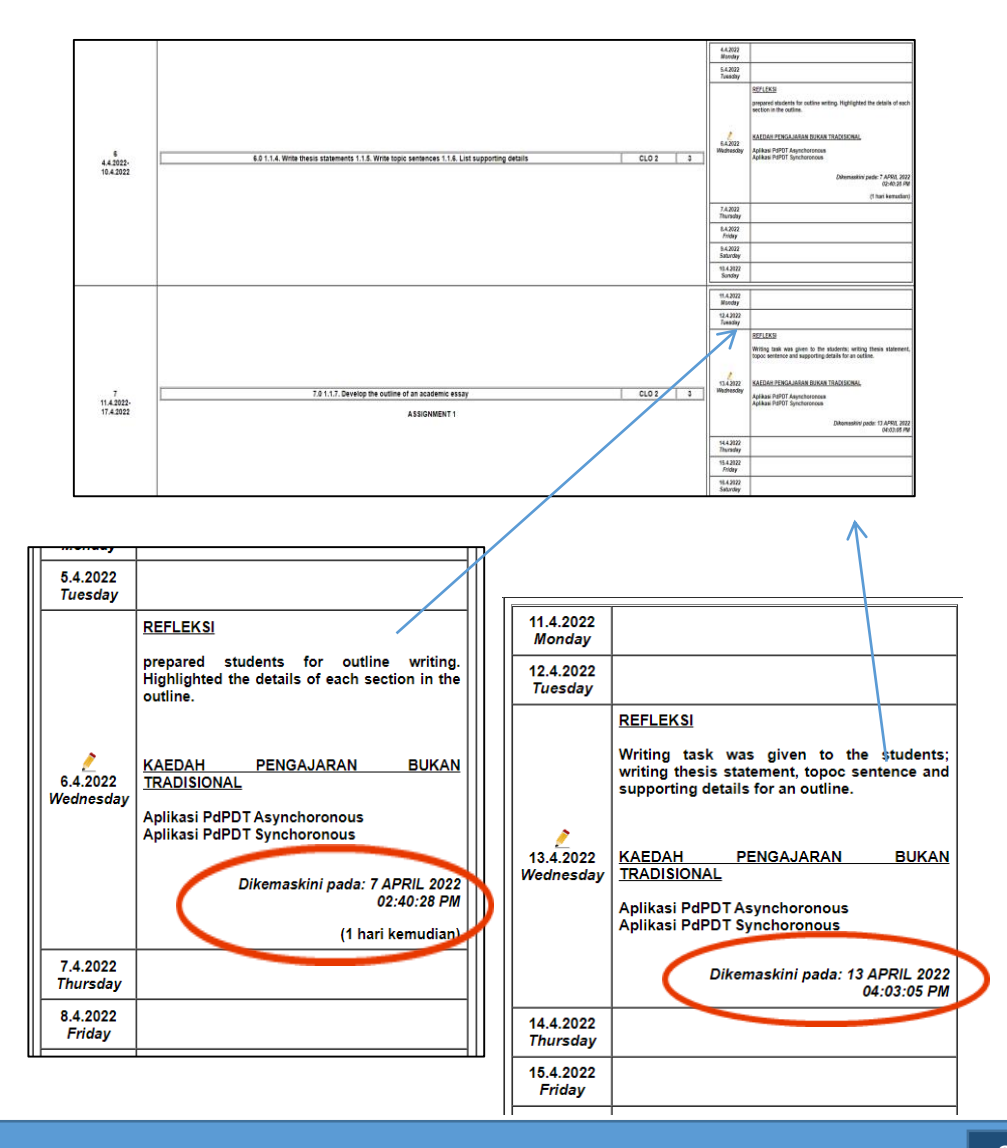

#### **KESIMPULAN**

COURSE PLANNER ini adalah hasil tindakan susulan hasil dapatan audit kualiti dalaman MS ISO 9001:2015 dan mendokong Transformasi Pentadbiran Awam (PKPA Bil 1 2018). Penggunaan Standard Antarabangsa ISO sebagai asas kepada Sistem Pengurusan Kualiti (SPK) Perkhidmatan awam berlandaskan hasrat kerajaan untuk meningkatkan keberkesanan dan kecekapan agensi dalam menyampaikan perkhidmatan yang berkualiti kepada pelanggan. Penghasilan modul COURSE PLANNER menyokong Profil Perkhidmatan Pendidikan Tinggi dengan memantapkan jaminan kualiti.

COURSE PLANNER dapat memenuhi kehendak pelanggan dan stakeholders dengan memastikan semua prosedur dilaksanakan dengan berkesan dan proses pemberian perkhidmatan pendidikan dilaksanakan secara terancang, sistematik dan berkesan. COURSE PLANNER juga menyokong amalan pengurusan kejat dalam usaha penjimatan kos pengurusan dan melaksanakan proses kerja yang lebih teratur, sistematik, efisyen dan berkesan.

Sekian. Terima kasih.

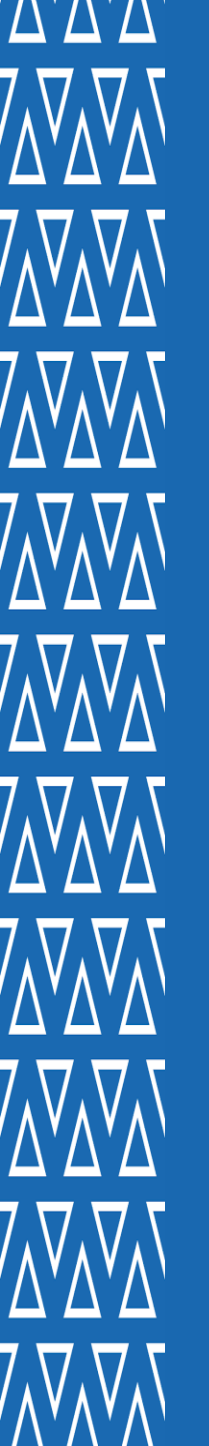

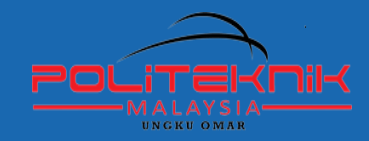

POLITEKNIK UNGKU OMAR Jalan Raja Musa Mahadi, 31400, Ipoh, Perak www.puo.edu.my

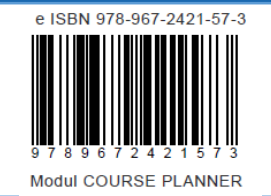